## Работа с базой данных ProQuest Dissertations & Theses

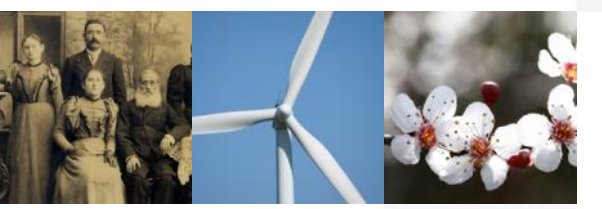

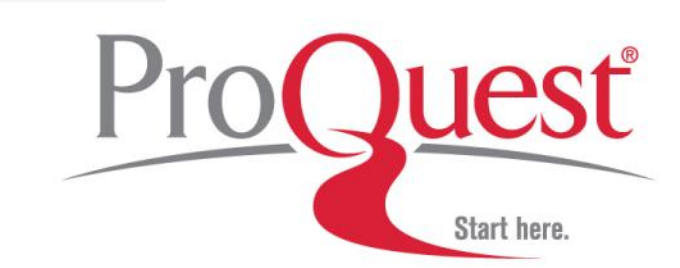

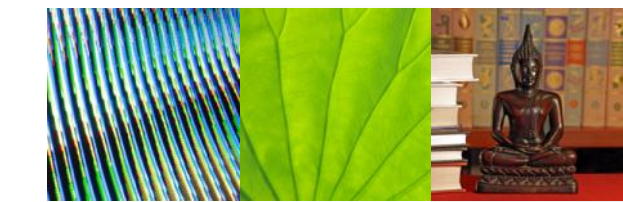

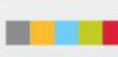

### Справка

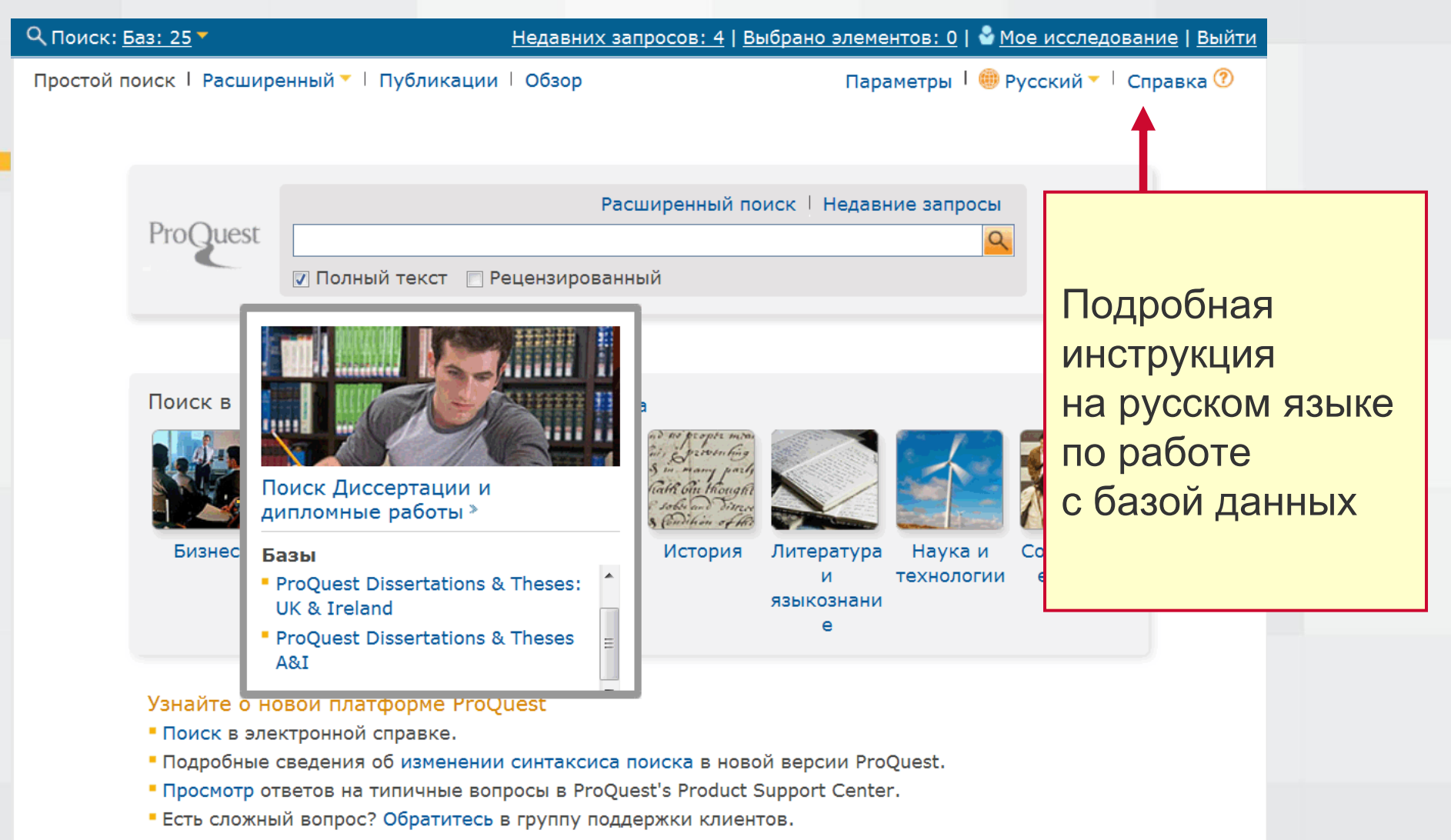

- Написать нам | Защита личных данных | Политика cookie-файлов 🗗 | Специальные возможности | Карта сайта

Copyright © 2014 ProQuest LLC. Все права защищены. Правила и условия

Авторские права на изображения, используемые на этой странице, принадлежат компании Getty Images, если не указано

### Справка : есть на каждой странице бд

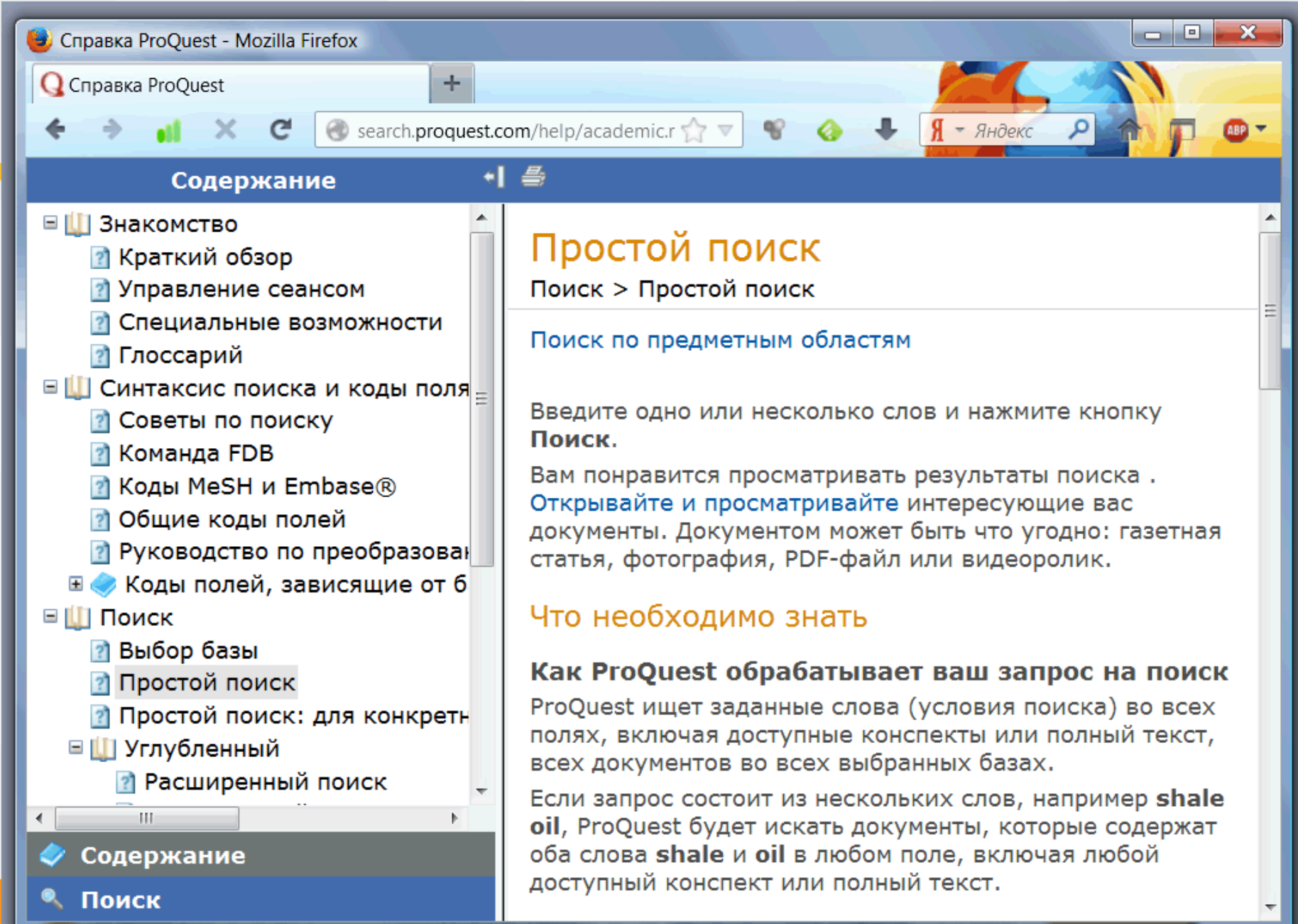

### Начало работы: создание учётной записи

🔍 Поиск: 1 база 🔻

#### Недавних запросов: 4 | Выбрано элементов: 0 🛛 🔮 Мое исследование | Е ыйти

« Все базы | базы: Диссертации и дипломные работы

Параметры | 🕮 Русский 🕁 Справка 🕐

Хотите узнать больше?

• Поиск в электронной

• Подробные сведения об

изменении синтаксиса

Выберите один из

вариантов:

справке.

ProQuest Dissertations & Theses A&I

Простой поиск | Расширенный 🔻 | Обзор

| Расширенный поиск 🕴 Недавние запросы |          |  |  |  |  |
|--------------------------------------|----------|--|--|--|--|
|                                      | <u>Q</u> |  |  |  |  |
| 🔽 Полный текст                       |          |  |  |  |  |
|                                      |          |  |  |  |  |

#### ProOuest Dissertations & Theses A&I

В эту самую обширную в мире базу вошли диссертации и дипломные работы со всего мира, опубликованные с 1861 года и по сей день.

#### У вас есть доступ к:

- ProQuest Dissertations & Theses A&I: Business
- ProOuest Dissertations & Theses A&I: Health & Medicine
- ProQuest Dissertations & Theses A&I: History
- ProQuest Dissertations & Theses A&I: Literature & Language
- ProOuest Dissertations & Theses A&I: Science & Technology
- ProQuest Dissertations & Theses A&I: Social Sciences
- ProQuest Dissertations & Theses A&I: The Arts

#### Период темы

Междисциплинарная

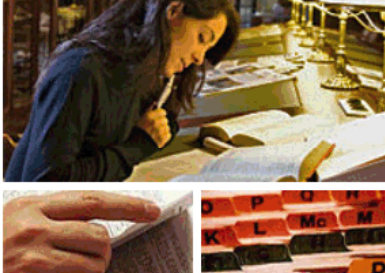

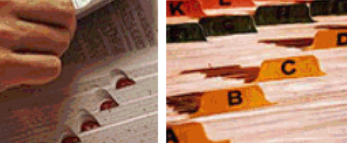

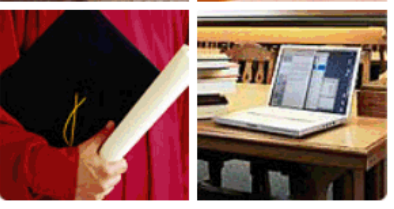

#### поиска в новой версии ProQuest. • Просмотр ответов на типичные вопросы в ProQuest's Product Support Center.

Есть сложный вопрос? Обратитесь в группу поддержки клиентов.

#### Совет по поиску

По умолчанию выполняется поиск документов, содержащих все введенные термины.

Для поиска точных фраз заключайте их в "двойные кавычки". Для поиска любых слов из числа введенных разделяйте их оператором OR.

### Создание учётной записи

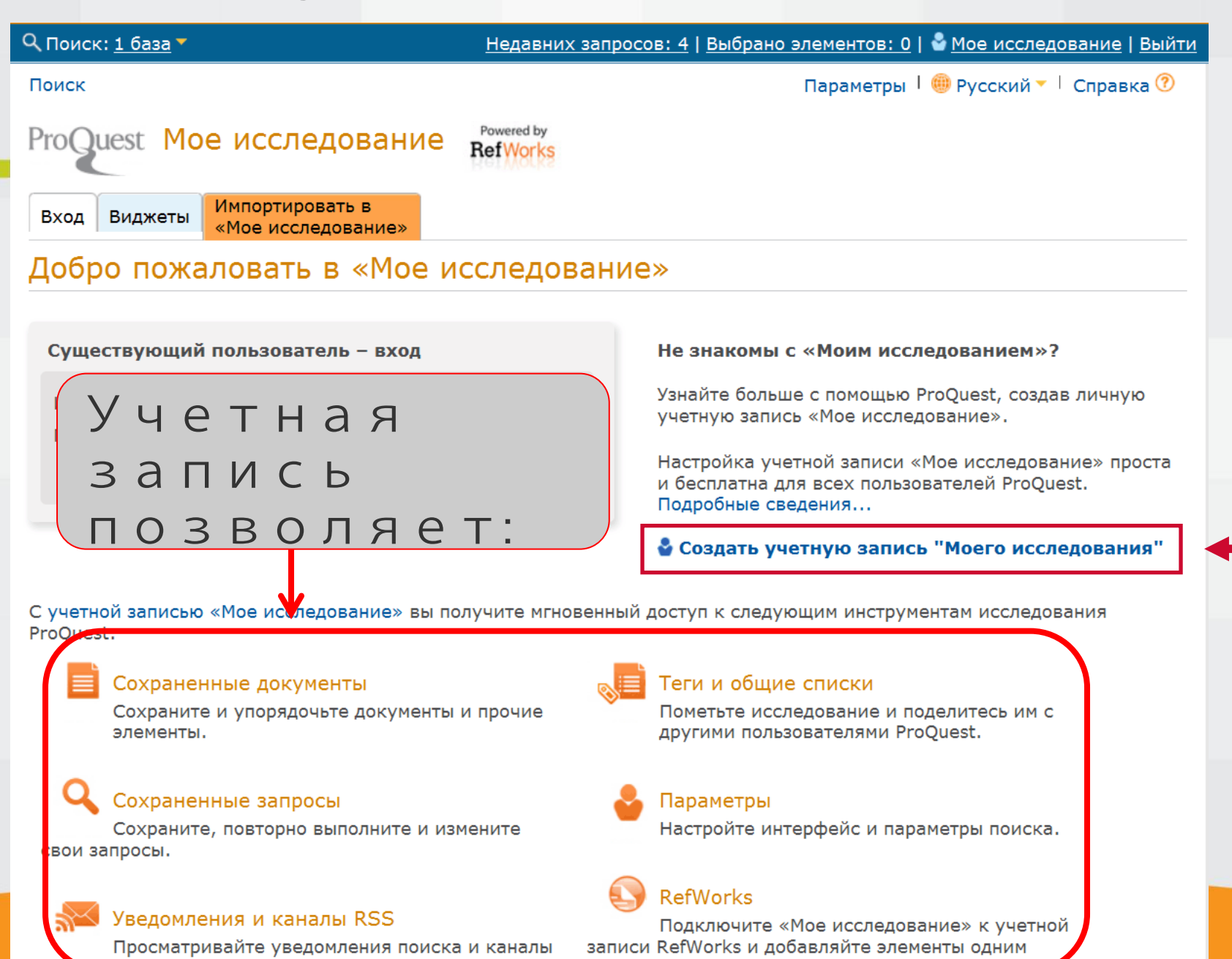

#### Создание учётной записи. Заполнение формы

| ٩ı | Тоиск: <u>1 база</u> ▼       | Недавних запросов: 4   Выбрано элементов: 0   🍣 Мое исследование            | <u>Выйти</u> |
|----|------------------------------|-----------------------------------------------------------------------------|--------------|
| П  | Создать учетну               | ю запись "Моего исследования"                                               | 8            |
| P  | Все поля обязат              | ельны для заполнения.                                                       | <u> </u>     |
| 1  | Пользователь                 | Pavel69                                                                     |              |
| _  |                              | Используется для входа в учетную запись.                                    |              |
| E  | Пароль                       |                                                                             |              |
|    | hapone                       | Используйте не менее 8 букв и цифр,                                         |              |
| Н  | Проверка пароля              |                                                                             |              |
| -  | Има                          | Paval                                                                       |              |
|    |                              | Отображается на экране после входа в систему.                               |              |
|    | <b>A</b> -111-11-1           |                                                                             |              |
|    | Фамилия                      | отображается в электронных письмах, отправленных из вашей учетной записи.   |              |
|    |                              |                                                                             |              |
|    | Адрес<br>электронной         | smirnov1969@mail.ru                                                         |              |
|    | почты                        | Используется для полтверждения учетной                                      | Ξ            |
|    |                              | записи, восстановления забытых паролей и                                    |              |
|    |                              | уведомлений.                                                                |              |
| с  | У вас есть                   | Да, у меня есть учетная запись RefWorks, которую необходимо связать с «Моим |              |
| Pr | учетная запись               | исследованием»                                                              |              |
|    | Kerworks?<br>(необязательно) | Подробные сведения                                                          |              |
|    |                              |                                                                             |              |
|    | Enter the character          | rs snown below.                                                             |              |
|    | 5(19                         |                                                                             |              |
|    |                              | ■ <4843024                                                                  |              |
|    | Type the text                | Privacy & Terms                                                             |              |
| c  | Я прочитал пра               | вила защиты личных данных и условия (по ссылке ниже). Я согласен с ними.    |              |
|    | 22                           |                                                                             |              |
|    | защита личных да             | анных правила и условия Создать учетную запись Отмена                       | -            |
|    |                              |                                                                             |              |

|         | Поиск:                                              |
|---------|-----------------------------------------------------|
|         | 1. Простой поиск                                    |
|         | 2. Расширенный поиск                                |
|         | 3. Обзор: поиск по теме или по месту                |
| < Bce ( | азы I базы: Диссертации и дипломные работы Параметр |
| ProC    | uest ProQuest Dissertations & Theses A&I            |
|         |                                                     |
|         | ProQuest                                            |

#### 1. Ввод поискового запроса с усечением

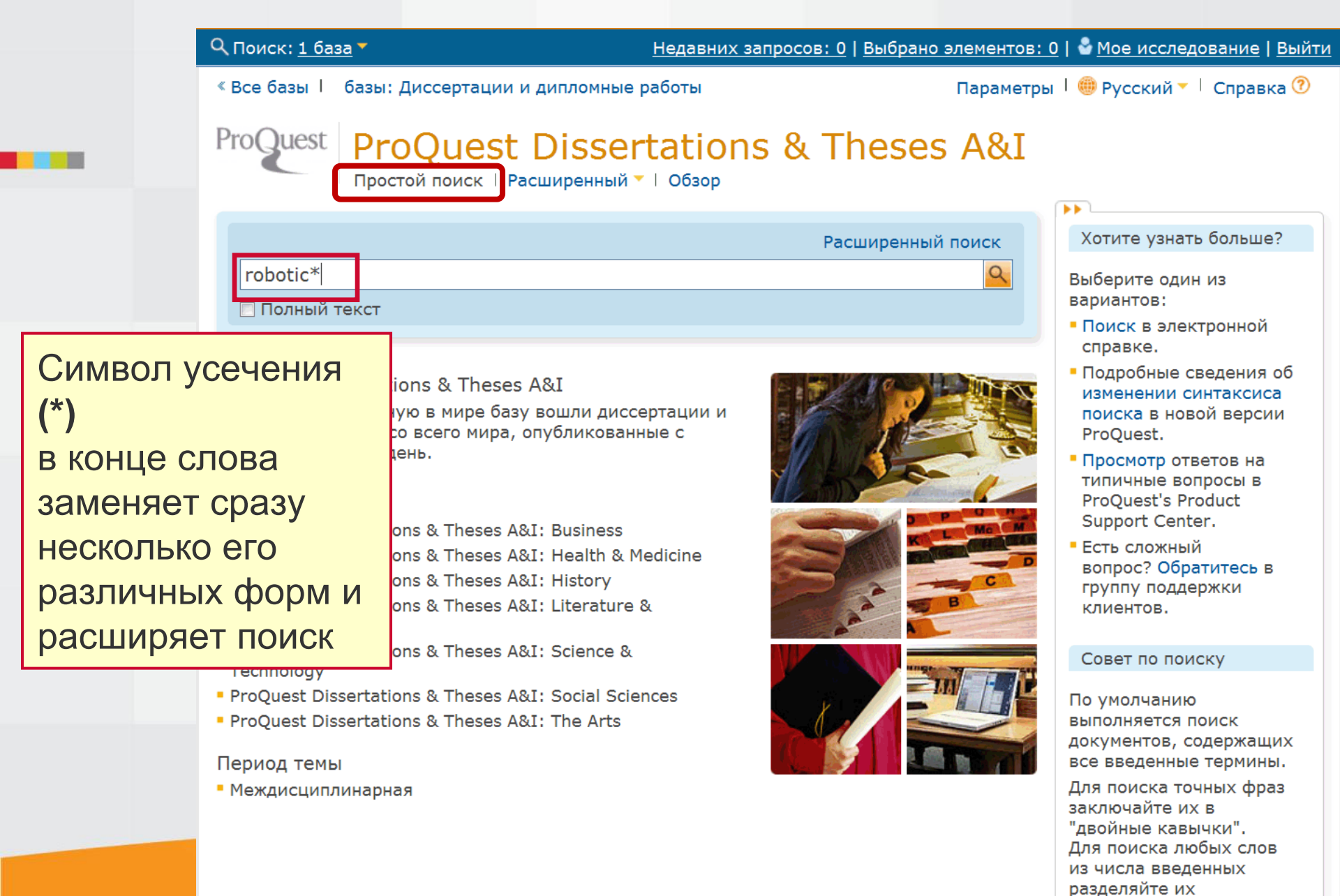

оператором OR.

#### 1. Автозаполнение: можно выбрать тему из

#### предложенного меню

| Поиск: <u>1 база</u> 🔻 — — — — — — — — — — — — — — — — — —                                                                                          |                                                                                       |    |                                                                                          |  |  |  |  |
|----------------------------------------------------------------------------------------------------|---------------------------------------------------------------------------------------|----|------------------------------------------------------------------------------------------|--|--|--|--|
| « Все базы 📔 базы: Диссертации и дипломные работы 🛛 👘 Параметры 🖡 🌐 Русский 🔻 🗌 Справка 🕐                                                           |                                                                                       |    |                                                                                          |  |  |  |  |
| ProQuest ProQuest Dis<br>Простой поиск   Расшир                                                                                                    | ssertations & Theses A<br>енный Т   Обзор                                             | &I |                                                                                          |  |  |  |  |
|                                                                                                    | Расширенный поиск   Недавние запро                                                    | ы  | Система                                                                                  |  |  |  |  |
| robotic*                                                                                                    |                                                                                       | 2  | автоматически                                                                            |  |  |  |  |
| acceleration feedback implemented thr<br>a robotic manipulator                                                                                      | rough the utilization of an observer as applied to                                    | H  | предлагает                                                                               |  |  |  |  |
| P adaptive control robotics                                                                                                    |                                                                                       |    | существующие                                                                             |  |  |  |  |
| Be advanced robotics<br>All advances in robotics                                                                                                    |                                                                                       |    | запросы,                                                                                 |  |  |  |  |
| <sup>13</sup> advantages of robotic                                                                                                    |                                                                                       |    | которые                                                                                  |  |  |  |  |
| ai and robotics                                                                                                    |                                                                                       |    | содержат                                                                                 |  |  |  |  |
| applications of robotics                                                                                                    |                                                                                       | E  |                                                                                          |  |  |  |  |
| applications and development robotics                                                                                                    |                                                                                       |    | выединиесслеве                                                                           |  |  |  |  |
| р Выключить автозаполнение                                                                                                    | 😣 Закрыть                                                                             |    | группу поддержки клиентов.                                                               |  |  |  |  |
| Language                                                                                                    |                                                                                       |    |                                                                                          |  |  |  |  |
| <ul> <li>ProQuest Dissertations &amp; Theses A&amp;I: Sci<br/>Technology</li> </ul>                                                                 | ence &                                                                                |    | Совет по поиску                                                                          |  |  |  |  |
| <ul> <li>ProQuest Dissertations &amp; Theses A&amp;I: Sol</li> <li>ProQuest Dissertations &amp; Theses A&amp;I: The</li> <li>Период темы</li> </ul> | По умолчанию<br>выполняется поиск<br>документов, содержащих<br>все введенные термины. |    |                                                                                          |  |  |  |  |
| <ul> <li>Междисциплинарная</li> </ul>                                                                                                    |                                                                                       |    | Для поиска точных фраз<br>заключайте их в<br>"двойные кавычки".<br>Для поиска любых слов |  |  |  |  |

из числа введенных

#### 1. Изменить запрос

| Q Поиск: <u>1 ба</u>                                                                                                    | Q Поиск: <u>1 база</u> ▼ <u>Недавних запросов: 6</u>   <u>Выбрано элементов: 0</u>   🎍 <u>Мое исследование</u> (Alex)   <u>Выйти</u> |             |                                                                                                    |  |  |  |
|----------------------------------------------------------------------------------------------------|----------------------------------------------------------------------------------------------------|-------------|----------------------------------------------------------------------------------------------------|--|--|--|
| « Все базы                                                                                                    | базы: Диссертации и дипломные работы                                                                                                 | Параметр    | ры   🌐 Русский 🔻   Справка 🕐                                                                                       |  |  |  |
| ProQuest Dissertations & Theses A&I<br>Простой поиск   Расширенный -   Обзор                                                        |                                                                                                    |             |                                                                                                    |  |  |  |
| robotic*                                                                                                    |                                                                                                    |             | Q                                                                                                    |  |  |  |
| 🔲 Полный т                                                                                                    | гекст                                                                                                    |             | Изменить запрос   Советы                                                                                           |  |  |  |
| 39601 Pea                                                                                                    | <mark>зультаты *</mark> Поиск в 🔤 Создать уведомление                                                                                | 🛛 Создать к | анал RSS 🔛 Сохранить запрос                                                                                        |  |  |  |
| Выбрано эле                                                                                                    | Выбрано элементов: 0 [Очистить] Сохранить в «Моем исследовании»<br>Цитировать Экспорт/Сохранить • ЧТОБЫ НАЧАТЬ                       |             |                                                                                                    |  |  |  |
| 🔲 Выбрать 1                                                                                                    | -20 Краткий показ   Детальный показ                                                                                                  | HORH        | ий поиск                                                                                                    |  |  |  |
| 🛛 1 🌍                                                                                                    | Adaptation using system identification to improve electrolocation                                                                    | HODE        |                                                                                                    |  |  |  |
|                                                                                                    | Dissertations Publishing, 2014. 1550388.                                                                                             | нажи        | иите на ссылку                                                                                                    |  |  |  |
|                                                                                                    | 🗎 Цитата/Конспект 🗓 Предварительный просмотр - PDF (561 KB)<br>🛒 Заказать копию                                                      | «Изм        | менить запрос»                                                                                                    |  |  |  |
| 2                                                                                                    | Topics in Routing and Network Coding for Wireless Networks                                                                           |             |                                                                                                    |  |  |  |
| <i>•</i>                                                                                                    | Desai, Maulik. Columbia University, ProQuest, UMI Dissertations<br>Publishing, 2014, 3602515.                                        |             | 🗄 Полный текст                                                                                                    |  |  |  |
|                                                                                                    | in a network, we integrate PCR with simple <b>robotic</b> routing, which le                                                          | ets a       | ⊞ Тема                                                                                                    |  |  |  |
|                                                                                                    | message                                                                                                    |             | Индексный термин                                                                                                   |  |  |  |
|                                                                                                    | ☐ Цитата/Конспект № Предварительный просмотр - Р.Р. (397 Кв) ☐ Заказать копию                                                        |             | (ключевое слово)                                                                                                   |  |  |  |
| Image: State Recognition Algorithm: Introduction,<br>Definition, and Verification: Sensing for Cognitive Environmental<br>Awareness |                                                                                                    | ҈ВОбзор     | <ul> <li>Этиверситету учреждение</li> <li>Местонахождение</li> <li>университета или</li> <li>учреждения</li> </ul> |  |  |  |
|                                                                                                    | Brown, Kenneth Dewayne. University of Kansas, ProQuest, UMI Disser<br>Publishing, 2014. 3589963.                                     | tations     | ⊞ Метки                                                                                                    |  |  |  |

### 1. Поиск точных фраз

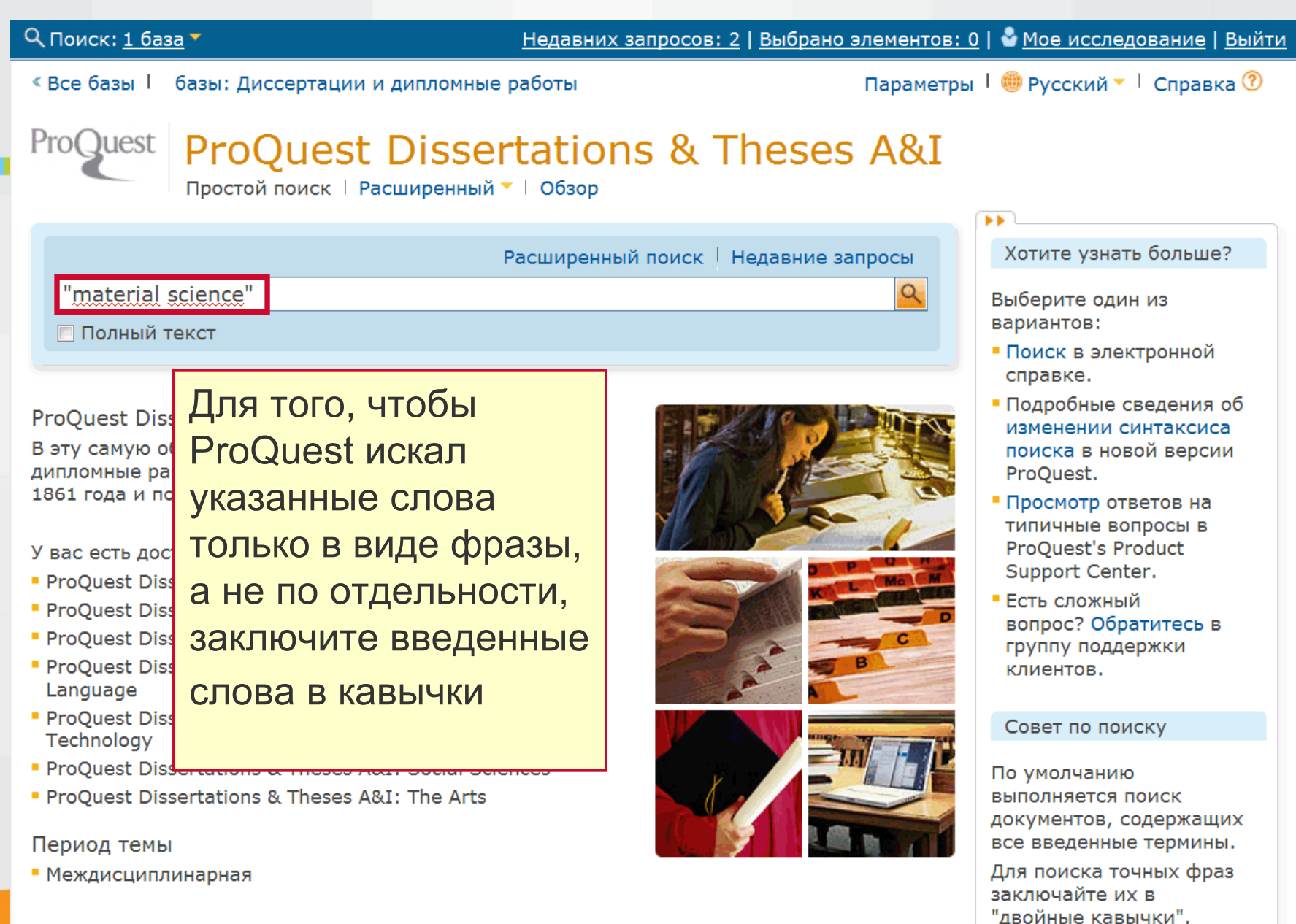

Для поиска любых слов

#### 2. Ввод запроса. Параметры поиска

| « Все базы   базы: Дисс                                                | ертации и дипломные работы                                     | Параметр                       | ы   🌐 Русский 🔻   Справка 🕐  |  |  |  |  |
|------------------------------------------------------------------------|----------------------------------------------------------------|--------------------------------|------------------------------|--|--|--|--|
| ProQuest Dissertations & Theses A&I<br>Простой поиск Расширенный Обзор |                                                                |                                |                              |  |  |  |  |
| Расширенный п                                                          | юиск                                                           |                                |                              |  |  |  |  |
| Командная строка   Найт                                                | ги похожие                                                     |                                |                              |  |  |  |  |
|                                                                        |                                                                | К                              | оды полей 🕴 Советы по поиску |  |  |  |  |
| aerodynamic*                                                           |                                                                | в Везде                        | •                            |  |  |  |  |
| AND - ( aircraft                                                       | OR aerospace                                                   | ) в Везде                      | ▼                            |  |  |  |  |
| AND - (                                                                | OR                                                             | ) в Везде                      | -                            |  |  |  |  |
| 🗄 Добавить строку 🕴 Удал                                               | ить строку                                                     |                                | Поиск Очистить форму         |  |  |  |  |
| Параметры поиска<br>Ограничить:                                        | 🛙 Полный текст 🚽                                               | Ограничение по                 | ИСКА                         |  |  |  |  |
| Дата<br>публикации:                                                    | Все даты 🔽                                                     | только полными<br>текстами     | a,                           |  |  |  |  |
| Скрыть сведения 🔺                                                      | Последние 2 лет                                                | Ограничение                    | для<br>поиска по             |  |  |  |  |
| Автор:                                                                 | Последние 10 лет                                               | Найти: А датам публика         | ШИИ                          |  |  |  |  |
| Научный<br>руководитель:                                               | В указанный год<br>После указанного года<br>До указанного года | Найти: Научные<br>руководители | Диссертации и                |  |  |  |  |
| <b>э</b> ниверситет/учрежде                                            | попкретный период                                              | Университеты/учреждения        | дипломные<br>работы          |  |  |  |  |
| Название темы<br>(все):                                                |                                                                | Найти: Темы                    |                              |  |  |  |  |
| Индексный термин                                                       |                                                                | Найти: Индексные термины       | Здравоохранение и            |  |  |  |  |

# 2. Ввод запроса. Можно настроить поля поиска из выпадающего меню

| « Все базы I базы: Ди   | ссертации и дипломные работы   | Параметры   🌐 Русский 🔻 🛛 Справка 🕐 |                                                                               |  |  |
|-------------------------|--------------------------------|-------------------------------------|-------------------------------------------------------------------------------|--|--|
| ProQuest Pro(           | Ques <del>t Disser</del> tatio | ons & These                         | es A&I                                                                        |  |  |
| Расширенный             | поиск                          |                                     |                                                                               |  |  |
| Командная строка   На   | йти похожие                    |                                     |                                                                               |  |  |
|                         |                                |                                     |                                                                               |  |  |
| aerodynamic*            |                                |                                     | Везде                                                                         |  |  |
| AND - ( aircraft        | OR aerospace                   | ) в                                 | Везде<br>Везде, кроме полного текста – ALL                                    |  |  |
| AND - (                 | OR                             | )                                   | ISBN — ISBN<br>Автор — AU                                                     |  |  |
|                         |                                | , 5                                 | Индексный термин (ключевое слово) – DISKW                                     |  |  |
| а дооавить строку т эд  | алить строку                   |                                     | Конспект — АВ<br>Название документа — ТІ                                      |  |  |
| Параметры поиска        |                                |                                     | Название темы (все) — SU                                                      |  |  |
|                         |                                |                                     | Текст документа – F I<br><i>Дополнительные возможности</i>                    |  |  |
| Ограничить:             | 🔽 Полный текст                 |                                     | Местонахождение университета или учреждения – ULO                             |  |  |
| Дата                    | Последние 2 лет 🔹              |                                     | Метка — ТАСі<br>Научный руководитель — ADV                                    |  |  |
| публикации:             |                                |                                     | Номер диссертации или дипломной работы – DISPUB                               |  |  |
| Скрыть сведения 🔺       |                                |                                     | Подразделение – DEP<br>Справочная питература – REF                            |  |  |
|                         |                                |                                     | Дата цитируемой публикации – CYR                                              |  |  |
| Автор:                  |                                | Найти: Авторы                       | Название цитируемого документа – СТІ<br>Название цитируемой публикации – СРЦВ |  |  |
| Научный                 |                                | Найти: Научные                      | Цитируемый автор – CAU                                                        |  |  |
| руководитель:           |                                | руководители                        |                                                                               |  |  |
| Университет/учрежд      | e                              | Найти: Диссертации и                |                                                                               |  |  |
|                         |                                | Университеты/учре                   | работы                                                                        |  |  |
| Название темы<br>(все): |                                | Найти: Темы                         |                                                                               |  |  |
| Museucu iš zepucu       |                                | Найти: Индексине                    | термины Здравоохранение и                                                     |  |  |

#### 2. Ввод запроса. Параметры поиска

|                    | -                                     |                          |                       |
|--------------------|---------------------------------------|--------------------------|-----------------------|
| параметры поиска   | · · · · · · · · · · · · · · · · · · · |                          |                       |
| Ограничить:        | 🔽 Полный текст                        |                          | Поиск в предметных    |
| Лата               | Последние 2 лет                       |                          | областях              |
| публикации:        |                                       |                          |                       |
|                    |                                       |                          | адаптированные для    |
| Скрыть сведения –  |                                       |                          | конкретных предметных |
| Автор:             |                                       | Найти: Авторы            | областей.             |
| Научный            |                                       | Найти: Научные           | Бизнес                |
| руководитель:      |                                       | руководители             |                       |
| Университет/учрежл | e                                     | Найти:                   | Диссертации и         |
|                    |                                       | Университеты/учреждения  | работы                |
| Название темы      |                                       | Найти: Темы              |                       |
| (все):             |                                       |                          |                       |
| Индексный термин   |                                       | Найти: Индексные термины | Здравоохранение и     |
| (ключевое слово):  |                                       | (ключевые слова)         | медицина              |
| Тип рукописи:      | 🔲 Выбрать все                         |                          | Искусство             |
|                    | 🗏 Магистерские диссертации            |                          | История               |
|                    | 🗹 Докторские диссертации              |                          | E OMOKO               |
|                    |                                       | Ограничение              | ; IIONCKA             |
| Язык:              | 🔲 Выбрать все                         | только докто             | орскими а и           |
|                    | Английский                            | <b>диссертация</b>       | МИ                    |
|                    | 🗖 Арабский                            |                          | Наука и               |
|                    | П Африкаанс                           |                          | Технологии            |
|                    | Баскский                              |                          | Социальные            |
|                    | Боснийский                            |                          | науки                 |
|                    | Валлийский                            |                          |                       |
|                    |                                       | <b>v</b>                 |                       |
|                    |                                       |                          |                       |
| Сортировать        | По релевантности                      | •                        |                       |

#### 2. Ввод запроса. Параметры поиска

| Параметры поиска         | •                                                                            | • •                                                |                             |  |  |
|--------------------------|------------------------------------------------------------------------------|----------------------------------------------------|-----------------------------|--|--|
| Ограничить:              | Полный текст                                                                 |                                                    | Поиск в предметных областях |  |  |
| дата<br>публикации:      | Последние 2 лет                                                              |                                                    | Формы поиска,               |  |  |
| Скрыть сведения 🔺        |                                                                              |                                                    | конкретных предметных       |  |  |
| Автор:                   |                                                                              | Найти: Авторы                                      | Можно выбрать               |  |  |
| Научный<br>руководитель: |                                                                              | Найти: Научные<br>руководители                     | конкретного автора          |  |  |
| Университет/учрежде      |                                                                              | найти:<br>Университеты/учреждения работы, универси |                             |  |  |
| Название темы<br>(все):  |                                                                              | Найти: Темы                                        | тему, научных               |  |  |
| Индексный термин         |                                                                              | Найти: Индексные термины                           | руководителеи               |  |  |
| (ключевое слово):        |                                                                              | (ключевые слова)                                   | медицина                    |  |  |
| Тип рукописи:            | 🔲 Выбрать все                                                                |                                                    | Искусство                   |  |  |
|                          | <ul> <li>Магистерские диссертации</li> <li>Локторские диссертации</li> </ul> |                                                    | Стория                      |  |  |
|                          |                                                                              |                                                    | Star Charles                |  |  |
| Язык:                    | 🔲 Выбрать все                                                                |                                                    | Литература и языкознание    |  |  |
|                          | 🔲 Английский                                                                 |                                                    |                             |  |  |
|                          | 🔲 Арабский                                                                   |                                                    | Наука и технологии          |  |  |
|                          | 🔲 Африкаанс                                                                  |                                                    |                             |  |  |
|                          | 🔲 Баскский                                                                   |                                                    | Социальные                  |  |  |
|                          | 🔲 Боснийский                                                                 |                                                    |                             |  |  |
|                          | 🔲 Валлийский                                                                 | 4                                                  |                             |  |  |
|                          |                                                                              |                                                    |                             |  |  |
| Сортировать              | По релевантности                                                             | •                                                  |                             |  |  |

# 2. Параметры поиска: поиск по Кембриджскому университету

#### Параметры поиска

| Ограничить:                         |                                                                                                    |                 | ]            |
|-------------------------------------|----------------------------------------------------------------------------------------------------|-----------------|--------------|
| or particular                       | паити. эниверситеты/учреждения                                                                                                    | Справка 🔍 🕑     | редметных    |
| Дата<br>публикации:                 | Введите имя.                                                                                                    |                 |              |
| ny onna quin                        | cambridge Найти                                                                                                    |                 | ска,         |
| Скрыть сведения 🔺                   | Одержит Пачинается с                                                                                                    |                 | спредметных  |
| Автор:                              | Bce 0-9 A-C D-F G-I J-L M-O P-R S-U V-Z                                                                                                    |                 | изнес        |
| Научный<br>руководитель:            | Объединить термины с: OR Доб                                                                                                    | авить к поиску  |              |
|                                     | Выбрано для добавления: 1 университеты/учреждения просмотреть                                                                                         | ,               | иссертации и |
| Университет/учре                    |                                                                                                    | *               | ипломные     |
|                                     | Университеты/учреждения                                                                                                    | Статистика      | аботы        |
| Название темы<br>(все):             | Cambridge College                                                                                                    | 29              |              |
|                                     | University of Cambridge (United Kingdom)                                                                                                    | 642             |              |
| Индексный терми<br>(ключевое слово) |                                                                                                    |                 | інение и     |
| Тип рукописи:                       |                                                                                                    |                 | скусство     |
|                                     |                                                                                                    |                 |              |
|                                     |                                                                                                    | -               | стория       |
|                                     |                                                                                                    |                 |              |
| Язык:                               | <ul> <li>Показанные числа могут отличаться от действительных результато<br/>результаты и различные варианты пунктуации иснорируются при по</li> </ul> | ов: повторяемые | итература и  |
|                                     | Добавить к поис                                                                                                    | ску Закрыть     | выкознание   |
|                                     |                                                                                                    |                 | аука и       |
|                                     |                                                                                                    | T               | ехнологии    |

# 2. Результаты поиска с учетои введенных параметров

| े् Поиск: <u>1 база</u> ▼                                                                                                    | <u>Недавних запросов: 11</u>                                                                                                    | Выбрано элементов: 0                  | 🎍 <u>Mo</u> e | е исследовани | <u>1e</u> (Alex) | <u>Выйти</u> |
|----------------------------------------------------------------------------------------------------|----------------------------------------------------------------------------------------------------|---------------------------------------|---------------|---------------|------------------|--------------|
| « Все базы   базы: ,                                                                                                    | Диссертации и дипломные работы                                                                                                    | Парам                                 | иетры I       | 🌐 Русский 🔻   | Справк           | a 🕐          |
| ProQuest Pro                                                                                                    | OQuest Dissertations &                                                                                                    | Theses A&                             | I             |               |                  |              |
| aerodynamic* ANI                                                                                                    | D (aircraft OR aerospace)                                                                                                    |                                       |               |               |                  | Q            |
| <ul> <li>✓ Полный текст</li> <li>✓ Дополнительные</li> </ul>                                                                                                    | ограничения - Дата: Последние 2 лет                                                                                                    |                                       |               | Изменить заг  | прос   Сов       | зеты         |
| 55 Результаты *                                                                                                    | Поиск в 🛛 Создать                                                                                                    | уведомление 🗟 Созда                   | ть кана       | л RSS 閕 Cox   | ранить заг       | прос         |
| Выбрано элементов:                                                                                                    | 0 [Очистить] 🗈 Сохранить в «Моем иссле<br>Цитировать 🕌 Экспорт/Со                                                                                                    | едовании» 🖾 Элект<br>хранить 🔻        | 3             |               |                  |              |
| 🔲 Выбрать 1-20 Кра                                                                                                    | аткий показ   Детальный показ                                                                                                    |                                       | o e           | зүл           | ьта              | à            |
| 1 Since the second second seco | <u>unnel test of a tailless <mark>aircraft</mark> with a belly-flap on the selly state of a tailless are selly and the selly state of a selly selly se</u> | control surface 📴                     | та            | x             |                  |              |
| Doughe<br>Dissert                                                                                                    | erty, Daniel A California State University, Long<br>ations Publishing, 2012. 1517618.                                                                                                    | g Beach, ProQuest, -                  | то            | льк           | 0                |              |
| wind<br>coeff                                                                                                    | tunnel tat of a tailless aircraft configuration that<br>ficient. Tailless aircraft have aerodynamic and                                                                                                    | at has been<br>structural efficiencie | дО            | кто           | рск              | $\langle$    |
| suffe                                                                                                    | rs a large reduction in <mark>aerodynamic</mark> and structu                                                                                                    | ural efficiencies                     | ие            |               |                  |              |
| 🗎 Цита<br>🔂 Полн                                                                                                    | ата/Конспект 🛛 Предварительный просмотр -<br>ный текст — PDF (8 MB) 🛒 Заказать копию                                                                                                    | - PDF (655 KB)                        | дИ            | ссе           | рта              | à            |
| 2 3 OnBoar                                                                                                    | rd Parameter Identification for a Small UAV                                                                                                    | ■o                                    | ЛЛ            | ИВ            |                  |              |
| McGrai<br>Dissert                                                                                                    | l, Amanda K West Virginia University, ProQues<br>ations Publishing, 2012. 1522521.                                                                                                    | st, UMI                               | c o           | ОТВ           | етс              | -            |
| <mark>aircr</mark><br>models                                                                                                    | aft models improves performance. While look-u                                                                                                    | up tables of <mark>aircraft</mark> -  | T₿            | Университет/  | учреждени        | 10           |
| Phas                                                                                                    | tball UAV, a radio-controlled aircraft designed a                                                                                                    | and built by the FCSL for             | ร ล ่         | уни верситега |                  | Λ            |
| Справо                                                                                                    | очная литература (30)<br>этэ/Конспект 🗊 Предварительный просмотр :                                                                                                    | - PDF (125 KB)                        |               | учреждения    |                  | <u> </u>     |

#### 2. Ввод запроса. Параметры поиска

| Q Поиск: <u>1 база</u> ▼                                                     | <u>Недавних запрос</u>     | ов: 23   <u>Выбрано э</u>      | лементов: 0   🔮 | <u>Мое исследование</u> (Alex            | :)   <u>Выйти</u> |  |  |
|------------------------------------------------------------------------------|----------------------------|--------------------------------|-----------------|------------------------------------------|-------------------|--|--|
| « Все базы   базы: Диссертации и                                             | дипломные работы           |                                | Параметр        | ры   🌐 Русский 🔻   Спра                  | авка 🕜            |  |  |
| ProQuest Dissertations & Theses A&I<br>Простой поиск   Расширенный -   Обзор |                            |                                |                 |                                          |                   |  |  |
| Расширенный поиск                                                            |                            |                                |                 |                                          |                   |  |  |
| Командная строка   Найти похожи                                              | 9                          |                                |                 |                                          |                   |  |  |
|                                                                              |                            |                                | К               | оды подей   Советы по                    | поиску            |  |  |
| hadron collider                                                              |                            | В                              | Операт          | op NOT:                                  | -                 |  |  |
| NOT - ( large                                                                | OR                         | )                              | поиск д         | окументов,                               | <b>_</b>          |  |  |
| AND - (                                                                      | OR                         | )                              | содерж          | ащих один из                             | -                 |  |  |
|                                                                              | У                          |                                | поисковых       |                                          |                   |  |  |
| Параметры поиска ТЕРМИНОВ, НО                                                |                            |                                |                 |                                          |                   |  |  |
| Ограничить: 🔲 Полный                                                         | Ограничить: 🔲 Полный текст |                                |                 |                                          |                   |  |  |
| Дата Все даты<br>публикации:                                                 | T                          |                                | второй.         |                                          |                   |  |  |
| Скрыть сведения 🔺                                                            |                            | _                              |                 | адаптированные для<br>конкретных предмет | ных               |  |  |
| Автор:                                                                       |                            | Найти: Авторы                  |                 | Бизнес                                   |                   |  |  |
| Научный<br>руководитель:                                                     |                            | Найти: Научные<br>руководители |                 |                                          |                   |  |  |
| Университет/учрежде                                                          |                            | Найти:<br>Университеты/уч      | реждения        | Диссертаці<br>дипломные<br>работы        | ии и              |  |  |
| Название темы<br>(все):                                                      |                            | Найти: Темы                    |                 |                                          |                   |  |  |
| Индексный термин                                                             |                            | Найти: Индексны                | е термины       | Здравоохранение и                        |                   |  |  |

молицица

### 2. Результаты поиска

| 🔲 Выбрать | 1-20 Краткий показ   Детальный показ                                                                                                    |                                                                                                    |
|-----------|----------------------------------------------------------------------------------------------------|----------------------------------------------------------------------------------------------------|
| 1         | <u>Luminosity measurement at the Large Hadron Collider</u> ВОбзор<br>Caron, Bryan Lawrence. University of Alberta (Canada), ProQuest,                                                                       | Сортировать результаты<br>по:                                                                                                  |
|           | UMI Dissertations Publishing, 2006. NR13944.<br>Experiment at the CERN Large <mark>Hadron Collider</mark> experiments are presented.<br>The                                                                 | По релевантности -<br>Сортировать                                                                                              |
|           | observation of two photon process at a hadron collider. The observation of                                                                                                    |                                                                                                    |
|           | 🗎 Цитата/Конспект 🛽 Предварительный просмотр - PDF (780 KB)<br>🛒 Заказать копию                                                                                                    | Сузить результаты по                                                                                                    |
| 2         | Selected phenomenological contributions in preparation for the running of the Large Hadron Collider<br>Berdine, Daniel Patrick. University of Rochester, ProQuest, UMI Dissertations                        | <ul> <li>Полный текст</li> <li>Полный текст включен (63)</li> <li>Цитата, конспект или только<br/>индексация (3124)</li> </ul> |
|           | Publishing, 2009. 3381698.<br>The Large <mark>Hadron Collider</mark> (LHC), scheduled to turn on later this year,<br>The third, present in <mark>hadron colliders</mark> such as the LHC, is convolution of | □ Тема<br>particle physics (2410)                                                                                              |
|           | 🗎 Цитата/Конспект 抱 Предварительный просмотр - PDF (701 KB)<br>🛒 Заказать копию                                                                                                    | nuclear physics (407)<br>theoretical physics (290)                                                                             |
| 3         | Search for supersymmetry in dijet and multijet channels and soft <sup>B</sup> O63op<br>QCD measurements using the atlas detector at the large hadron<br>collider                                            | astrophysics (157)<br>Дополнительно                                                                                            |
|           | Pravahan, Rishiraj. The University of Texas at Arlington, ProQuest, UMI<br>Dissertations Publishing, 2010. 3439524.                                                                                         | Индексный термин<br>(ключевое слово)                                                                                           |
|           | ATLAS experiment at the CERN Large <mark>Hadron Collider</mark> (LHC) has collected a<br>for constructing the Large <mark>Hadron Collider</mark> has been to solve these<br>problems                        | Supersymmetry (196)<br>Higgs boson (138)                                                                                       |
|           | 🗎 Цитата/Конспект   ী Предварительный просмотр - PDF (1 MB)<br>🛒 Заказать копию                                                                                                    | B mesons (97)<br>Standard Model (92)                                                                                           |
| 4         | Jet Substructure at the Large Hadron Collider: Harder, Better,   Better,                                                                                                    | Дополнительно                                                                                                    |
| 0         | Faster, Stronger                                                                                                    | 🗄 Университет/учреждение                                                                                                    |
|           | Vermilion, Christopher K University of Washington, ProQuest, UMI<br>Dissertations Publishing, 2010. 3431738.                                                                                                | <ul> <li>Местонахождение<br/>университета или</li> </ul>                                                                       |
|           | numerous features of jets at hadron colliders, I suggest a method for improving                                                                                                    | учреждения                                                                                                    |

#### 3. Просмотр по теме. Поиск "material science"

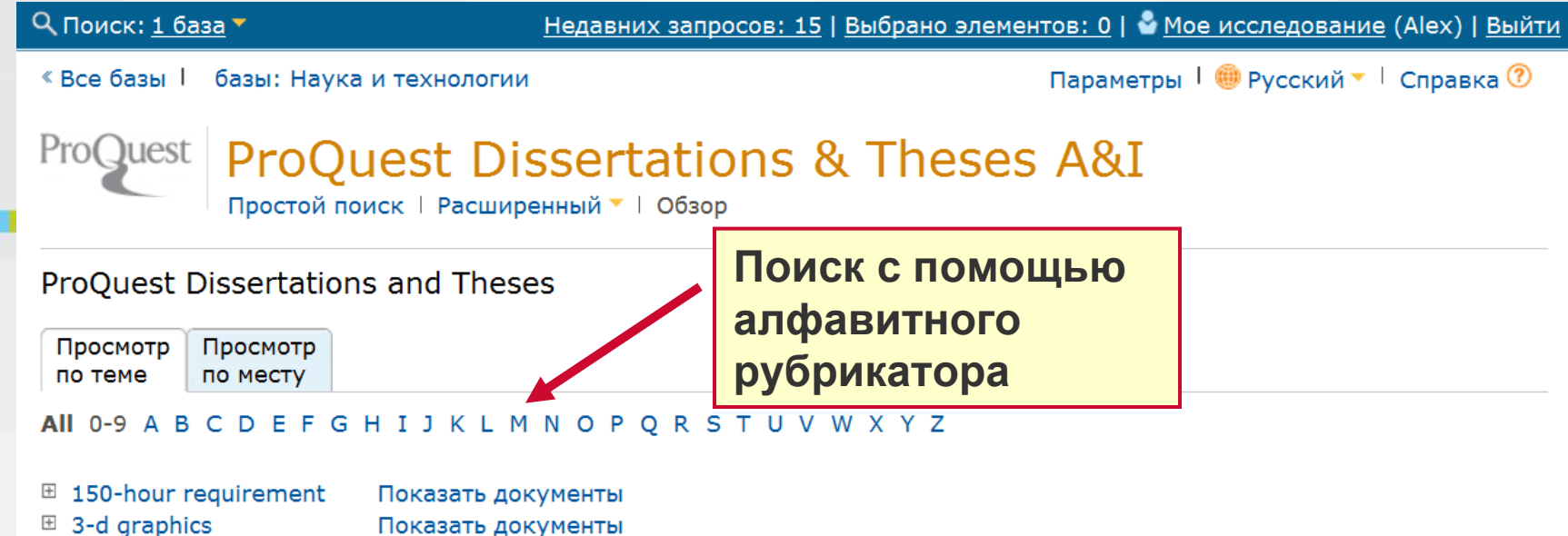

- 3-d graphics
- abandonments
- abdomen
- abdominal surgery
- ability tests
- abiotic stress
- abnormal returns
- abolition of slavery
- absenteeism
- absorption costing
- academic achievement
- gaps
- academic degrees
- academic failure
- academic freedom
- academic grading
- academic guidance
   counseling
- academic marketing
- + academic standards

Показать документы Показать документы Показать документы Показать документы Показать документы Показать документы Показать документы Показать документы Показать документы Показать документы Показать документы Показать документы Показать документы Показать документы

Показать документы

Показать документы

- Показать документы Показать документы
- Показать документы
- Показать документы

#### 3. Просмотр по теме. Поиск "material science"

🔍 Поиск: <u>1 база</u> 🔻 Недавних запросов: 15 | Выбрано элементов: 0 | 🎍 Мое исследование (Alex) | Выйти « Все базы | базы: Наука и технологии Параметры | 🕮 Русский 🔻 | Справка 🕐 ProQuest ProQuest Dissertations & Theses A&I Простой поиск | Расширенный 🔻 | Обзор **ProQuest Dissertations and Theses** Просмотр Просмотр по теме по месту All 0-9 A B C D E F G H I J K L M N O P O R S T U V W X Y Z machine tool industry Показать документы machine tools Показать документы ⊞ machinery
 ■ Показать документы machinery industry
 Показать документы ⊞ macroecology
 ■ Показать документы macroeconomics Показать документы macular degeneration + Показать документы ⊞ magazines
 ■ Показать документы magnesium
 Показать документы magnet schools Показать документы magnetic fields
 Показать документы magnetism + Показать документы mail order houses Показать документы mainframes Показать документы maintenance costs Показать документы Листаем вниз... maintenance Показать документы management ⊞ majority rule
 Показать документы 🗄 malaria Показать документы male employees Показать документы males
 males
 Показать документы malnutrition
 ■
 Показать документы mammals Показать документы ⊞ mammography
 ■ Показать документы

#### 3. Просмотр по теме. Поиск "material science"

| F | master planned           | Показать документы              |
|---|--------------------------|---------------------------------|
| F | matching concept         | Показать документы              |
| ł | material requirements    | Показать документы              |
| F | planning<br>materialism  | Показать документы              |
| F | materiality              | Показать документы              |
| F | materials handling       | Показать документы              |
| - | materials science Показа | ть документы                    |
|   | 🗉 Australia Показать     | документов: 154                 |
|   | 🗉 Austria Показать д     | окументов: 66                   |
|   | 🗉 Belgium Показать       | документов: 135                 |
|   | 🗉 Canada Показать 🛛      | документов: 3060                |
|   | 🗉 Cyprus Показать 1      | документ                        |
|   | 🗉 England Показать,      | документов: 711                 |
|   | 🗉 Finland Показать д     | окументов: 179                  |
|   | 🗉 France Показать д      | окументов: 175                  |
|   | 🗉 Germany Показати       | ь 1 документ                    |
|   | Hong Kong Показа         | ть документов: 295              |
|   | 🗉 India Показать дон     | кументов: 83                    |
|   | 🗉 Israel Показать до     | ументов: 20                     |
|   | 🗉 Japan Показать до      | кументов: 21                    |
|   | 🗄 Malaysia Показать      | документов: 2                   |
|   | 🗉 Netherlands Показ      | ать документов: 328             |
|   | 🗉 New Zealand Пока       | зать документов: 3              |
|   | 🗉 Northern Ireland П     | оказать документов: 65          |
|   | 🗉 Norway Показать,       | документов: 101                 |
|   | Peoples Republic of      | China Показать документов: 4011 |
|   | 🗉 Poland Показать д      | окументов: 67                   |
|   | 🗉 Portugal Показать      | документов: 3                   |
|   | Saudi Arabia Показ       | зать документов: 20             |
|   | 🗉 Scotland Показать      | документов: 20                  |
|   | South Africa Показ       | ать документов: 18              |
|   | 🗉 South Korea Показ      | ать документов: 3               |
|   | 🗉 Spain Показать до      | кументов: 168                   |
|   |                          |                                 |

🗄 Sweden Показать документов: 505

Работы по теме "material science", опубликованные в Канаде

#### 3. Результат поиска по теме"material science" для

Канадысе базы | базы: Наука и технологии

Параметры | 🌐 Русский 🔻 | Справка 🕐

#### ProQuest Dissertations & Theses A&I

Простой поиск | Расширенный 🔻 | Обзор

| ProQuest Dissertations and Theses |                                                                                                    |                                                                                              |  |  |  |  |  |  |  |
|-----------------------------------|----------------------------------------------------------------------------------------------------|----------------------------------------------------------------------------------------------|--|--|--|--|--|--|--|
| Обзор                             | по: Тема > materials science > Canada                                                                                                    |                                                                                              |  |  |  |  |  |  |  |
| 306                               | 0 Результаты Поиск в 🖫 Сохранить запрос                                                                                                    |                                                                                              |  |  |  |  |  |  |  |
| Выбр                              | ано элементов: 0 [Очистить] 🛛 😥 Сохранить в «Моем исследовании» 🔤 Электронна<br>🗏 Цитировать 🕌 Экспорт/Сохранить 🔻                                                                                                    | ая почта 😃 Печать                                                                            |  |  |  |  |  |  |  |
| 🔲 Выб                             | брать 1-20                                                                                                    |                                                                                              |  |  |  |  |  |  |  |
| 1                                 | Ab Initio Modeling of Thermal Barrier Coatings: Effects of Dopants and       Impurities on Interface Adhesion, Diffusion and Grain Boundary Strength         Ozfidan, Asli Isil. University of Ottawa (Canada), ProQuest, UMI Dissertations | Сортировать результаты по:                                                                   |  |  |  |  |  |  |  |
|                                   | Publishing, 2011. MR87008.                                                                                                    | <b>D</b>                                                                                     |  |  |  |  |  |  |  |
|                                   |                                                                                                    | Сортироват                                                                                   |  |  |  |  |  |  |  |
| 2                                 | AB(2)C(4) semiconducting compounds crystal growth, intrinsic defects and                                                                                                    |                                                                                              |  |  |  |  |  |  |  |
|                                   | optical properties<br>Golea, Mostefa. University of Ottawa (Canada), ProQuest, UMI Dissertations<br>Publishing, 1988. ML53793.                                                                                                    | Сузить результаты по                                                                         |  |  |  |  |  |  |  |
|                                   | 🗎 Цитата 🗓 Предварительный просмотр - PDF (440 KB) 🫒 Заказать копию                                                                                                    | Canada (3060)                                                                                |  |  |  |  |  |  |  |
| 3                                 | Ablation par laser pulse de revetements antierosion pour le domaine                                                                                                    | <ul> <li>Учебное заведение</li> <li>University of Toronto</li> <li>(Canada) (484)</li> </ul> |  |  |  |  |  |  |  |
|                                   | Ragusich, Alexis. Ecole Polytechnique, Montreal (Canada), ProQuest, UMI<br>Dissertations Publishing, 2013. MR95015.                                                                                                    | Ecole Polytechnique, Montro<br>(Canada) (329)                                                |  |  |  |  |  |  |  |
|                                   | 🗎 Цитата/Конспект, 🌆 Предварительный просмотр - PDF (427 KB)                                                                                                    | Macill University (Consode)                                                                  |  |  |  |  |  |  |  |

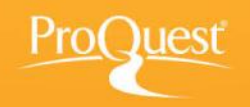

## Навигация по списку результатов для уточнения поиска

#### Ограничение по датам публикации

| 3200 Резу                 | <mark>/ЛЬТАТЫ *</mark> Поиск в 🛛 Создать уведомление 🗟 Создать н                                                                                                    | канал RSS 📙 Сохранить запрос                                                                             |
|---------------------------|----------------------------------------------------------------------------------------------------|----------------------------------------------------------------------------------------------------|
| Выбрано эл                | ементов: 0 [Очистить] 👘 Сохранить в «Моем исследовании» 🖂 Электронная<br>🗏 Цитировать 🕌 Экспорт/Сохранить 🔻                                                                                                    | а почта 🎒 Печать                                                                                         |
| 🔲 Выбрать 1<br>📄 <b>1</b> | <ul> <li>-20 Краткий показ   Детальный показ</li> <li>Luminosity measurement at the Large Hadron Collider</li> <li>Caron, Bryan Lawrence. University of Alberta (Canada), ProQuest, UMI Dissertations Publishing, 2006. NR13944.</li> <li>Experiment at the CERN Large Hadron Collider experiments are presented. The</li> <li>observation of two photon process at a hadron collider. The observation of</li> <li>Цитата/Конспект Предварительный просмотр - PDF (780 KB)</li> <li>Заказать копию</li> </ul>       | Сортировать результаты<br>по:<br>По релевантности<br>Сортировать<br>Временная шкала<br>позволяет сузить  |
| 2                         | Selected phenomenological contributions in preparation for the running of the Large Hadron Collider       ©Обзор         Berdine, Daniel Patrick. University of Rochester, ProQuest, UMI Dissertations Publishing, 2009. 3381698.       The Large Hadron Collider (LHC), scheduled to turn on later this year, The third, present in hadron colliders such as the LHC, is convolution of         Щитата/Конспект       Предварительный просмотр - PDF (701 KB)         Заказать копию       Эказать копию           | результаты по<br>времени<br>публикации. В<br>данном случае это<br>последние 4 года                       |
| n 3 🦻                     | Search for supersymmetry in dijet and multijet channels and soft<br>QCD measurements using the atlas detector at the large hadron<br>collider<br>Pravahan, Rishiraj. The University of Texas at Arlington, ProQuest, UMI<br>Dissertations Publishing, 2010. 3439524.<br>ATLAS experiment at the CERN Large Hadron Collider (LHC) has collected a<br>for constructing the Large Hadron Collider has been to solve these<br>problems<br>■ Цитата/Конспект В Предварительный просмотр - PDF (1 MB)<br>¶ Заказать копию | <ul> <li>Ваза</li> <li>Дата публикации<br/>1900 - 2014 (десятилетия)</li> <li>2010 -<br/>2019</li> </ul> |
| 🛛 4 🏾 🦻                   | Jet Substructure at the Large <mark>Hadron Collider</mark> : Harder, Better,<br>Faster, Stronger                                                                                                    | Обновить                                                                                                 |

LINAT

#### Ограничение по датам публикации: 2010-2014

| 1105 Резу                                | /ЛЬТАТЫ * Поиск в                                                                                                    | 🖂 Создать уведомление 📓 Создать к                                                                                                    | канал RSS 🔚 Сохранить запрос                                                                                                    |
|------------------------------------------|----------------------------------------------------------------------------------------------------|----------------------------------------------------------------------------------------------------|----------------------------------------------------------------------------------------------------|
| Выбрано эл                               | ементов: 0 [Очистить] 🛛 🖻 Сохранить в<br>🗏 Цитировать 딡                                                                                                    | «Моем исследовании» 🛯 Электронная<br>Экспорт/Сохранить 🔻                                                                                                    | а почта 💾 Печать                                                                                                    |
| Сужено по<br>Дата публ<br>Выбрать 1<br>1 | <ul> <li>икации: 2010-2019</li> <li>-20 Краткий показ   Детальный показ</li> <li><u>Search for supersymmetry in dijet and mu</u><br/>QCD measurements using the atlas detect<br/>collider</li> <li>Pravahan, Rishiraj. The University of Texa<br/>Dissertations Publishing, 2010. 3439524.</li> <li>ATLAS experiment at the CERN Large H<br/>for constructing the Large Hadron Collid<br/>problems</li> <li>Цитата/Конспект Предварительны</li> </ul> | ultijet channels and soft<br>for at the large hadron<br>as at Arlington, ProQuest, UMI<br>Hadron Collider (LHC) has collected a<br>der has been to solve these<br>й просмотр - PDF (1 MB) | Сортировать результаты<br>по:<br>По релевантности<br>Сортировать<br>Сузить результаты по<br>Полный текст<br>Тема                                       |
| 2                                        | ∃аказать копию     Jet Substructure at the Large Hadron Coll     Faster, Stronger     Vermilion, Christopher K University of W     Dissertations Publishing, 2010. 3431738.     iot substructure at the Large Hadron Coll                                                                                                    | <mark>ider: Harder, Better,</mark> Вобзор<br>ashington, ProQuest, UMI                                                                                                    | <ul> <li>Индексный термин<br/>(ключевое слово)</li> <li>Университет/учреждение</li> <li>Местонахождение<br/>университета или<br/>учреждения</li> </ul> |
|                                          | numerous features of jets at hadron col<br>improving<br>Ш Цитата/Конспект 🗓 Предварительны<br>🛒 Заказать копию                                                                                                    | liders, I suggest a method for<br>й просмотр - PDF (621 КВ)                                                                                                    | <ul> <li>Ваза</li> <li>Дата публикации</li> <li>Очистить 2010 - 2014 (годы)</li> </ul>                                                                 |
| 🗆 3 🏾 🐬                                  | New resonances at the Large Hadron Coll<br>Lewis, Ian M The University of Wisconsin<br>Dissertations Publishing, 2011. 3471406.<br>The Large Hadron Collider (LHC) has r<br>data.                                                                                                    | ider ©Обзор<br>- Madison, ProQuest, UMI<br>ecently turned on and begun taking<br>й просмотр - PDF (649 KB)                                                                                |                                                                                                    |

#### Ограничение по выбранным темам

| 1105 Резу   | льтаты *                                                                                                    | Поиск в                        | 🗠 Создать уведомление                                                                                                    | <u> Создать</u> н  | канал RSS 🔛 Сохранить запрос                                                                |  |  |  |  |
|-------------|----------------------------------------------------------------------------------------------------|--------------------------------|----------------------------------------------------------------------------------------------------|--------------------|---------------------------------------------------------------------------------------------|--|--|--|--|
| Выбрано эле | Выбрано элементов: 0 [Очистить] 👘 Сохранить в «Моем исследовании» 🖾 Электронная почта 🏪 Печать<br>Цитировать 🔛 Экспорт/Сохранить 🔻 |                                |                                                                                                    |                    |                                                                                             |  |  |  |  |
| Сужено по:  |                                                                                                    |                                |                                                                                                    |                    |                                                                                             |  |  |  |  |
|             | акации. 2010                                                                                                    | по:                            |                                                                                                    |                    |                                                                                             |  |  |  |  |
|             | -20 краткии                                                                                                    |                                |                                                                                                    |                    |                                                                                             |  |  |  |  |
| 1           | QCD measu<br>collider                                                                                                    | ≌Оозор                         | Сортировать                                                                                                    |                    |                                                                                             |  |  |  |  |
|             | Pravahan, R<br>Dissertation                                                                                                    | ishiraj. Th<br>s Publishir     | e University of Texas at Arlington, ProQuest, U<br>ng, 2010. 3439524.                                                            | MI                 | Сузить результаты по                                                                        |  |  |  |  |
|             | ATLAS exp                                                                                                    | periment a<br>ucting the       | at the CERN Large <mark>Hadron Collider</mark> (LHC) has collected<br>Large <mark>Hadron Collider</mark> has been to solve these |                    | Полный текст                                                                                |  |  |  |  |
|             | ргоріетіз<br>🗎 Цитата/К<br>🛒 Заказать                                                                                              | онспект<br>копию               | 🛿 Предварительный просмотр - PDF (1 MB)                                                                                          |                    | <ul> <li>Тема</li> <li>particle physics (743)</li> <li>theoretical physics (184)</li> </ul> |  |  |  |  |
| 2           | <u>Jet Substruc</u><br>Faster, Stro                                                                                                | ture at the<br>nger            | e Large <mark>Hadron Collider</mark> : Harder, Better,                                                                           | <sup>₿</sup> Обзор | nuclear physics (128)<br>physics (115)                                                      |  |  |  |  |
|             | Vermilion, C<br>Dissertation                                                                                                    | hristophe<br>s Publishir       | r K University of Washington, ProQuest, UMI<br>ng, 2010. 3431738.                                                                |                    | astrophysics (88)<br>Дополнительно                                                          |  |  |  |  |
|             | jet substru<br>numerous<br>improving                                                                                               | ucture at t<br>features        | <ul> <li>Индексный термин<br/>(ключевое слово)</li> </ul>                                                                        |                    |                                                                                             |  |  |  |  |
|             | 🗎 Цитата/К                                                                                                    | онспект                        | 🗓 Предварительный просмотр - PDF (621 KB)                                                                                        |                    | 🗄 Университет/учреждение                                                                    |  |  |  |  |
| <b>2</b>    | 🛒 Заказать                                                                                                    | копию                          | Laves Undren Callidar                                                                                                    | Possa              | <ul> <li>Местонахождение<br/>университета или</li> </ul>                                    |  |  |  |  |
| _ 3 🏹       | Lewis Ian M                                                                                                    | <u>ices at the</u><br>1 The Un | iversity of Wisconsin - Madison, ProQuest, UMI                                                                                   | ₩Оозор             |                                                                                             |  |  |  |  |
|             | Dissertation:                                                                                                    | s Publishir                    | hing, 2011. 3471406.                                                                                                    |                    |                                                                                             |  |  |  |  |
|             | The Large                                                                                                    | e Hadron                       | Collider (LHC) has recently turned on and begu                                                                                   | in taking          |                                                                                             |  |  |  |  |
|             | data.<br>🗎 Цитата/К<br>🛒 Заказать                                                                                                  | онспект<br>копию               | 🛿 Предварительный просмотр - PDF (649 KB)                                                                                        |                    | □ Дата публикации<br>Очистить ⊠<br>2010 - 2014 (годы)                                       |  |  |  |  |

### Ограничение по выбранным темам

| 1105 Pea  | зультаты * п                                | оиск в                 |                     | 🖂 Создать уве                                                             | едомление 🔝 Создат                    | ь канал | RSS 📙 Сохранить запрос          |
|-----------|---------------------------------------------|------------------------|---------------------|---------------------------------------------------------------------------|---------------------------------------|---------|---------------------------------|
| Выбрано э | лементов: 0 [Очи                            | стить]                 | 🗗 Сох               | кранить в «Моем исследов<br>ровать 🔛 Экспорт/Сохра                        | зании»   Электронн<br>нить 🔻          | ая почт | га 븝 Печать                     |
| Сужено по | o:                                          |                        |                     |                                                                           |                                       |         |                                 |
| Дата пуб  | ликации: 2010-2                             | 019                    |                     |                                                                           |                                       | Co      | ртировать результаты            |
| 🔲 Выбрать | 1-20 Краткий по                             | оказ   Де              | тальны              | ый показ                                                                  |                                       | по      | :                               |
| 1         | Search for supe<br>QCD measurer<br>collider | ersymmet<br>nents usin | ry in di<br>g the a | jet and multijet channels a<br>Itlas detector at the large <mark>b</mark> | nd soft <sup>টি</sup> Обзор<br>nadron | По      | релевантности -                 |
|           | Pravahan, Ris                               | Тема                   |                     |                                                                           |                                       | 8       |                                 |
|           | Dissertations I                             | Включи                 | тьИск               | лючитьТема                                                                | Статисти                              | ка 🔻    | ить результаты по               |
|           | for construc                                |                        |                     | particle physics                                                          | 743                                   |         | іный текст                      |
|           | 🗎 Цитата/Кон                                |                        |                     | theoretical physics                                                       | 184                                   |         | 1a                              |
|           | 🛒 Заказать к                                |                        |                     | nuclear physics                                                           | 128                                   |         | etical physics (184)            |
| <b>2</b>  | let Substructu                              |                        |                     | physics                                                                   | 115                                   |         | ar physics (128)                |
|           | Faster, Strong                              |                        |                     | astrophysics                                                              | 88                                    |         | cs (115)                        |
|           | Vermilion, Chi                              |                        |                     | computer science                                                          | 48                                    |         | physics (88)                    |
|           | Dissertations I                             |                        |                     | astronomy                                                                 | 30                                    | -       | пнительно                       |
|           | numerous fe                                 |                        |                     |                                                                           | Применить От                          | мена    | зексный термин<br>ючевое слово) |
|           | 🗎 Цитата/Кон                                | спект 🔟                | предва              | арительныи просмотр - РО                                                  | F (621 KB)                            |         | иверситет/учреждение            |
|           | 🛒 Заказать ко                               | опию                   |                     |                                                                           |                                       | ⊞ M     | естонахождение                  |
| 3         | New resonance                               | es at the L            | arge H              | adron Collider                                                            | ₿Обзор                                | y y     | чреждения                       |
| 0         | Lewis, Ian M                                | The Unive              | rsity of            | f Wisconsin - Madison, ProC                                               | Quest, UMI                            | E 9     | зык                             |

#### Ограничение по выбранным темам: результаты

🔍 Поиск: 1 база 🔻 Недавних запросов: 4 | Выбрано элементов: 0 | 🗳 Мое исследование | Выйти Параметры | 🕮 Русский 🔻 | Справка 🕐 « Все базы | базы: Диссертации и дипломные работы Pro()uest ProQuest Dissertations & Theses A&I Простой поиск | Расширенный 🔻 | Обзор hadron collider Q Изменить запрос | Советы 📃 Полный текст 301 Результаты \* 🖾 Создать уведомление 📓 Создать канал RSS 🔚 Сохранить запрос Поиск в Выбрано элементов: 0 [Очистить] 🗈 Сохранить в «Моем исследовании» 🖂 Электронная почта 💾 Печать 📃 Цитировать 🔛 Экспорт/Сохранить 🔻 ... Сужено по: [Очистить все] Тема: [Очистить Тема 🛛]: theoretical physics 🛛 OR nuclear physics 🖾 Сортировать результаты по: Дата публикации: 2010-2019 Выбрать 1-20 Краткий показ | Детальный показ По релевантности -Обзор **1** Jet Substructure at the Large Hadron Collider: Harder, Better, Сортировать Faster, Stronger Vermilion, Christopher K.. University of Washington, ProQuest, UMI Dissertations Publishing, 2010. 3431738. Сузить результаты по [Очистить все] ... jet substructure at the Large Hadron Collider, ranging from theoretical ...numerous features of jets at hadron colliders, I suggest a method for improving Полный текст 🗎 Цитата/Конспект 🗓 Предварительный просмотр - PDF (621 KB) 🗆 Тема Очистить 🛛 🛒 Заказать копию theoretical physics (184) nuclear physics (128) Search for heavy resonances decaying to taus in 7 TeV proton-proton 2 particle physics (200) collisions at the Large Hadron Collider physics (37) Gurrola, Alfredo, III. Texas A&M University, ProQuest, UMI Dissertations astrophysics (20) Publishing, 2011. 3486195.

Дополнительно...

...of nature, the Large Hadron Collider (LHC), located at the European Center

#### Университет, язык, местонахождение

| 2        | Selected phenomenological contributions in preparation for the running of the Large Hadron Collider       Image: Contribution of the Large Hadron Collider         Berdine, Daniel Patrick. University of Rochester, ProQuest, UMI Dissertations         Publishing, 2009. 3381698.         The Large Hadron Collider (LHC), scheduled to turn on later this year,         The third, present in hadron colliders such as the LHC, is convolution of         Image Цитата/Конспект       Image Degraphic present in precession | <ul> <li>         Тема      </li> <li>         Индексный термин<br/>(ключевое слово)      </li> <li>         Университет/учреждение<br/>State University of New York<br/>at Stony Brook (98)      </li> </ul> |
|----------|----------------------------------------------------------------------------------------------------|----------------------------------------------------------------------------------------------------|
| 3        | <ul> <li>         Заказать копию     </li> <li>         Search for supersymmetry in dijet and multijet channels and soft         QCD measurements using the atlas detector at the large hadron         collider     </li> <li>         Pravahan, Rishiraj. The University of Texas at Arlington, ProQuest, UMI         Dissertations Publishing, 2010. 3439524.     </li> </ul>                                                                                                    | The University of Wisconsin -<br>Madison (97)<br>University of Michigan (77)<br>McGill University (Canada)<br>(77)<br>University of California,<br>Berkeley (75)                                              |
|          | ATLAS experiment at the CERN Large Hadron Collider (LHC) has collected a<br>for constructing the Large Hadron Collider has been to solve these<br>problems<br>■ Цитата/Конспект 型 Предварительный просмотр - PDF (1 MB)<br>፵ Заказать копию                                                                                                    | <ul> <li>Местонахождение<br/>университета или<br/>учреждения</li> <li>United States California</li> </ul>                                                                                                    |
| <b>4</b> | Jet Substructure at the Large Hadron Collider: Harder, Better,          БОбзор          Faster, Stronger          Vermilion, Christopher K University of Washington, ProQuest, UMI         Dissertations Publishing, 2010. 3431738.         jet substructure at the Large Hadron Collider, ranging from theoretical        numerous features of jets at hadron colliders, I suggest a method for         improving         цината/Конспект       Предварительный просмотр - PDE (621 KB)                                       | (454)<br>United States New York<br>(337)<br>Canada (334)<br>United States Illinois (192)<br>United States Michigan<br>(174)<br>Дополнительно                                                                  |
| 5        |                                                                                                    | <ul> <li>Язык</li> <li>Английский (3142)</li> <li>Французский (22)</li> <li>Китайский (21)</li> <li>Испанский (5)</li> <li>Дополнительно</li> </ul>                                                           |
|          | (<br>🗎 Цитата/Конспект 🖻 Предварительный просмотр - PDF (3 MB)                                                                                                    | <ul> <li>Ваза</li> <li>Дата публикации</li> </ul>                                                                                                    |

#### Сортировка результатов

| २ Поиск: <u>1 ба</u>              | <u>3a</u> T                                                                           | Недавних запросов: <u>4</u>   <u>Выбрано эле</u>                              | иентов  | :: 0   🗳 Мое исследование                                            | <u>Выйти</u> |
|-----------------------------------|---------------------------------------------------------------------------------------|-------------------------------------------------------------------------------|---------|----------------------------------------------------------------------|--------------|
| « Все базы                        | базы: Диссертации и дипломные ра                                                      | аботы Па                                                                      | рамет   | ры   🌐 Русский 🔻   Спран                                             | зка 🕐        |
| ProQuest                          | ProQuest Dissert                                                                      | ations & Theses A                                                             | &I      |                                                                      |              |
| hadron col                        | lider                                                                                 |                                                                               |         |                                                                      | 9            |
| 🔲 Полный т                        | екст                                                                                  |                                                                               |         | Изменить запрос 🕴 С                                                  | оветы        |
| 301 Резулі                        | втаты * Поиск в                                                                       | 🖂 Создать уведомление 🔝 Со                                                    | здать н | канал RSS 📙 Сохранить з                                              | апрос        |
| Выбрано эле                       | ментов: 0 [Очистить] 👘 Сохрани<br>📃 Цитироват                                         | ть в «Моем исследовании»   Элект<br>ъ 🖫 Экспорт/Сохранить 🔻                   | ронная  | я почта 💾 Печать                                                     |              |
| Сужено по:<br>Тема: [Очис         | [Очистить все]<br>стить Тема 🛛]: theoretical physics 🖂 С                              | )R nuclear physics ⊠                                                          |         | Сортировать результат                                                | гы           |
| <b>Дата публи</b><br>] Выбрать 1- | <b>ікации:</b> 2010-2019<br>20 К <mark>раткий показ</mark>   Детальный по             | вы в в в в в в в в в в в в в в в в в в                                        |         | по:<br>По релевантности                                              | <b></b>      |
| 1 🦻                               | Jet Substructure at the Large Hadron<br>Faster, Stronger                              | по релевантности и                                                            | р       | По релевантности<br>По дате публикации (от<br>По дате публикации (от | старых к     |
|                                   | Dissertations Publishing, 2010. 3431                                                  | по дате публикации                                                            |         | Сузить результаты по                                                 |              |
|                                   | jet substructure at the Large Hadr<br>numerous features of jets at hadro<br>improving | on Collider, ranging from theoretical<br>on colliders, I suggest a method for |         | [Очистить все]<br>⊞ Полный текст                                     |              |
|                                   | 🗎 Цитата/Конспект 尨 Предварите.                                                       | льный просмотр - PDF (621 KB)                                                 |         | 🗉 Тема Очист                                                         | ить 🗵        |
|                                   | 🛒 Заказать копию                                                                      |                                                                               |         | theoretical physics (184)                                            | $\boxtimes$  |
| 2 🦻                               | Search for heavy resonances decayin<br>collisions at the Large Hadron Collide         | ig to taus in 7 TeV proton-proton 📴O6<br>er                                   | зор     | nuclear physics (128)<br>particle physics (200)                      |              |
|                                   | Gurrola, Alfredo, III. Texas A&M Univ<br>Publishing, 2011. 3486195.                   | versity, ProQuest, UMI Dissertations                                          |         | physics (37)<br>astrophysics (20)                                    |              |
|                                   | of nature, the Large Hadron Collid                                                    | <mark>er</mark> (LHC), located at the European Cen                            | ter     | Дополнительно                                                        |              |

#### Работа с результатами поиска

- 1. Быстрый просмотр
- 2. Просмотр тезисов
- 3. Просмотр полного текста
- 4. Цитирование
- 5. Настройка уведомлений
- 6. Создание RSS-канала
- 7. Справочная литература
- 8. Похожие документы

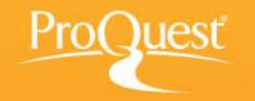

#### Просмотр документа

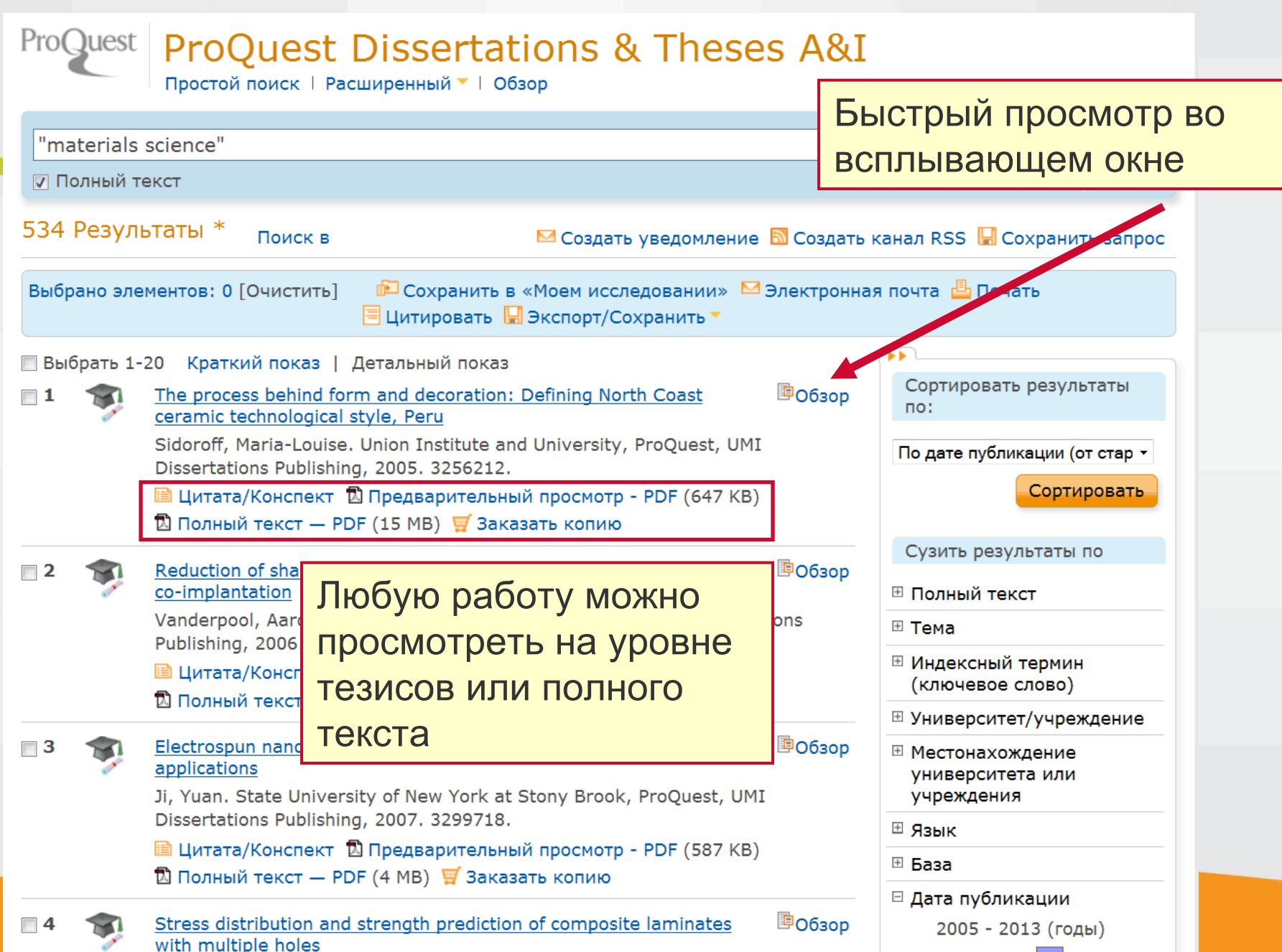

### 1. Быстрый просмотр

| "materials science"                                                                                                    |                                                                               |
|----------------------------------------------------------------------------------------------------|-------------------------------------------------------------------------------|
| 🔽 Полный текст                                                                                                    | Изменить запрос   Советы                                                      |
| 526 Результаты * Поиск в Создать уведомление 🗟 Создать                                                                                                    | ь канал RSS 📙 Сохранить запрос                                                |
| Выбрано элементов: 0 [Очистить] 👘 Сохранить в «Моем исследовании» 🔤 Электронн<br>🗏 Цитировать 🖳 Экспорт/Сохранить 🔻                                                                                                    | ая почта 💾 Печать                                                             |
| <ul> <li>Выбрать 1-20 Краткий показ   Детальный показ</li> <li><b>1</b> From Biological Systems to New Materials and Methods</li> </ul>                                                                                                    | Сортировать результаты по:                                                    |
| From Biological Systems to New Materials and Methods(※)Miller, Luke Alexander Shane. University of California, Santa<br>Barbara, ProQuest, UMI Dissertations Publishing, 2012. 3553762.(※)(※)Цитата/Конспект(※)Предварительный просмотр - PDF (766 KB)(※)(※)Полный текст — PDF (9 MB)(※)Заказать копию                                                             | По релевантности •<br>Сортировать<br>Сузить результаты по                     |
| Конспект (резюме)                                                                                                    | <ul> <li>Полный текст</li> </ul>                                              |
| 2 🗧 Nature has developed an array of mechanisms and structures that are                                                                                                    | ⊞ Тема                                                                        |
| necessary for survival. They allow biological systems to fly, eat, survive harsh<br>intertidal zones, walk on vertical surfaces, and many other processes. Not only                                                                                                    | <ul> <li>Индексный термин<br/>(ключевое слово)</li> </ul>                     |
| are the abilities to perform these activities impressive, but their synthesis is impressive from a <b>materials science</b> stand point. The integration and                                                                                                    | ⊞ Университет/учреждение                                                      |
| implementation of the mechanisms and structures happens under mild reaction<br>conditions: ambient temperature, atmospheric pressure, and in the presence of<br>water and oxygen. Studying nature has proven to be an enticing inspiration for                                                                                                    | <ul> <li>Местонахождение<br/>университета или<br/>учреждения</li> </ul>       |
| developing new materials.                                                                                                    | ⊞ Язык                                                                        |
| In this work we focus on energy dissipation mechanisms found on nature for new polymeric materials. The mechanisms of interest are gradients, hierarchical structures and metal-ion coordination, which can be used to improve the toughness of materials. These mechanisms are applied to polyurethane foams and to a thiol-ene based network. The most promising | <ul> <li>Ваза</li> <li>Дата публикации</li> <li>2005 - 2013 (годы)</li> </ul> |
| results come from the integration of metal-ion complexation into a thiol-ene                                                                                                    |                                                                               |

### 2. Тезисы

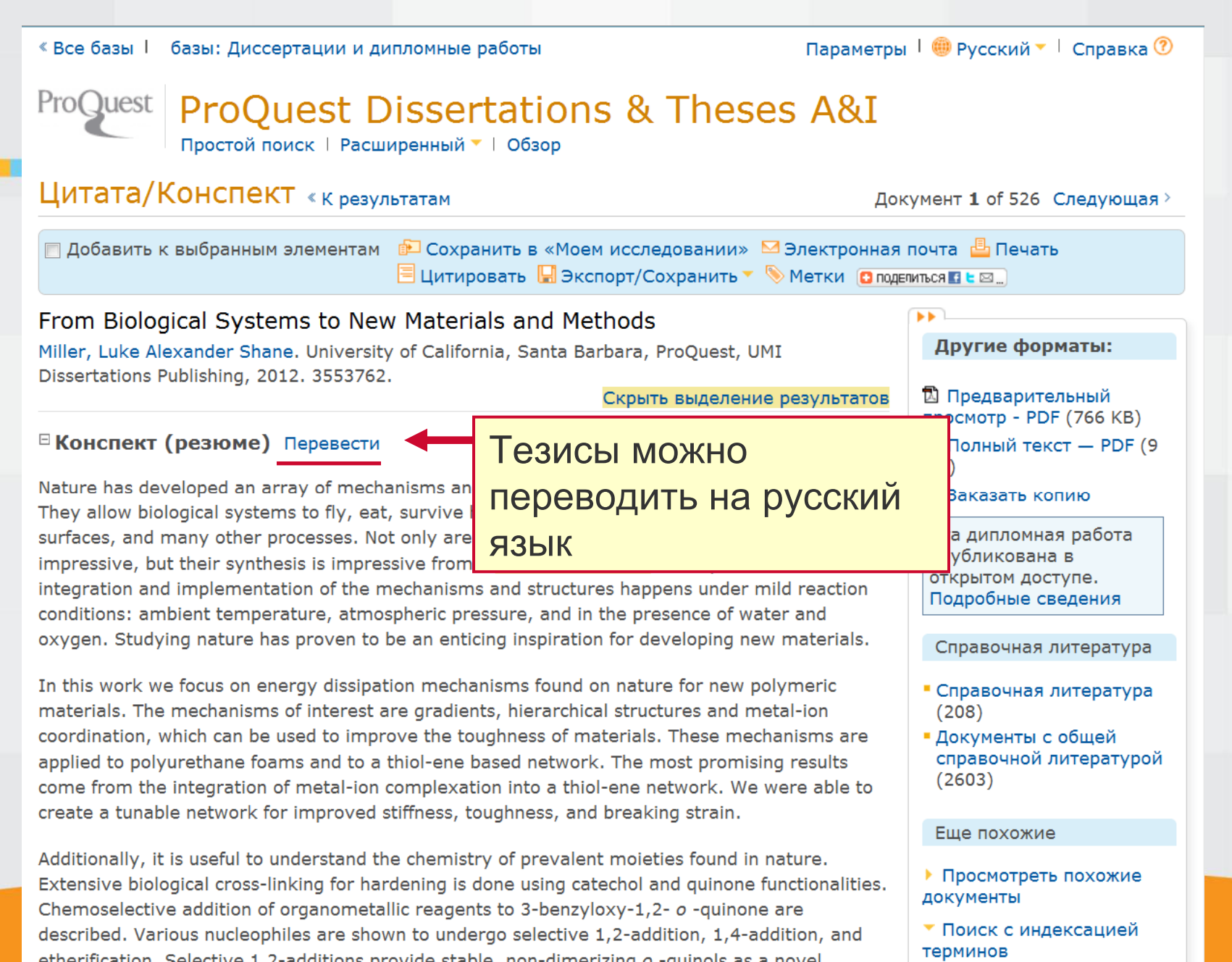

#### 2. Перевод тезисов: выбор языка

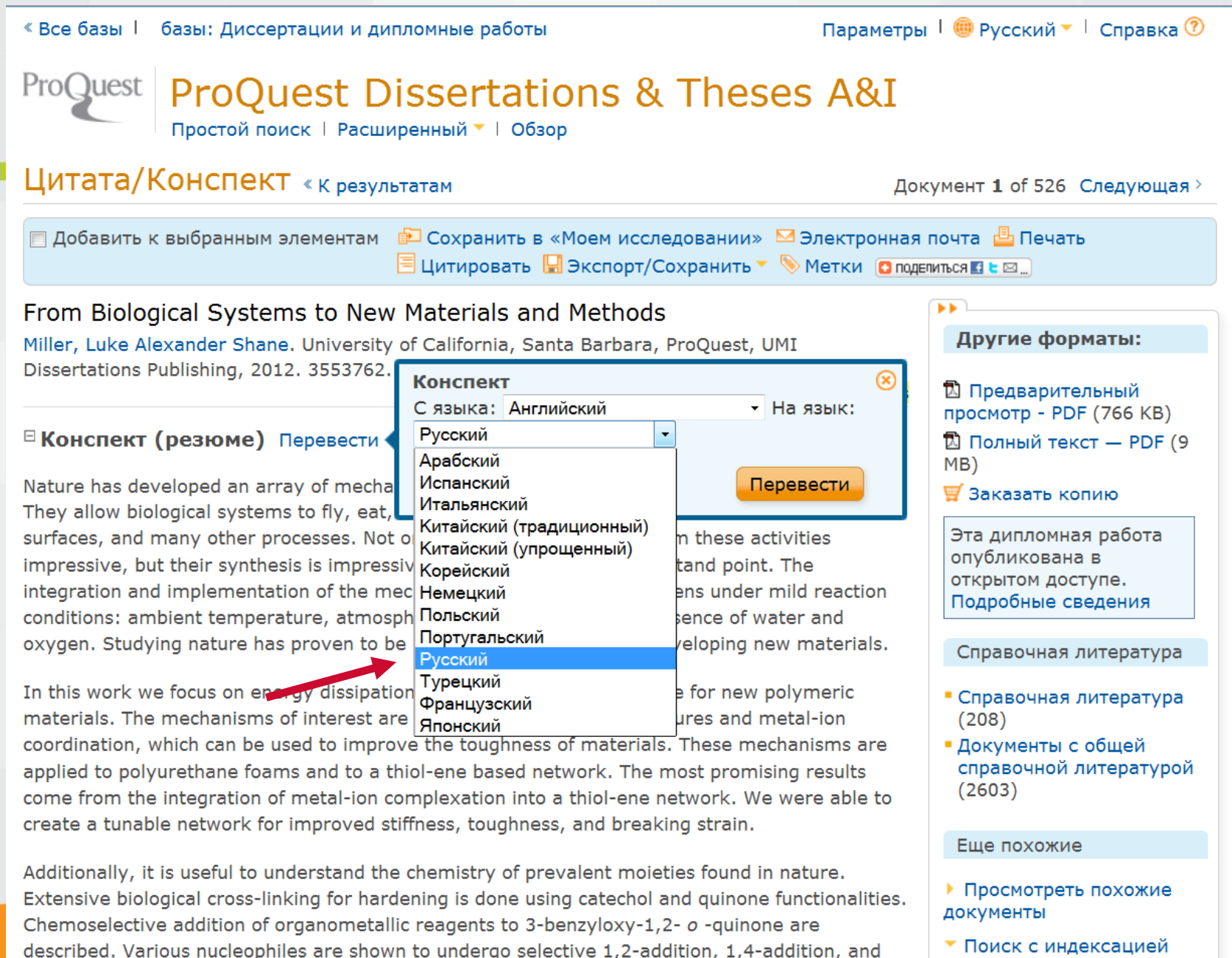

терминов

etherification Selective 1.2-additions provide stable non-dimerizing a -quinols as a novel

#### 2. Перевод тезисов: текст на русском языке

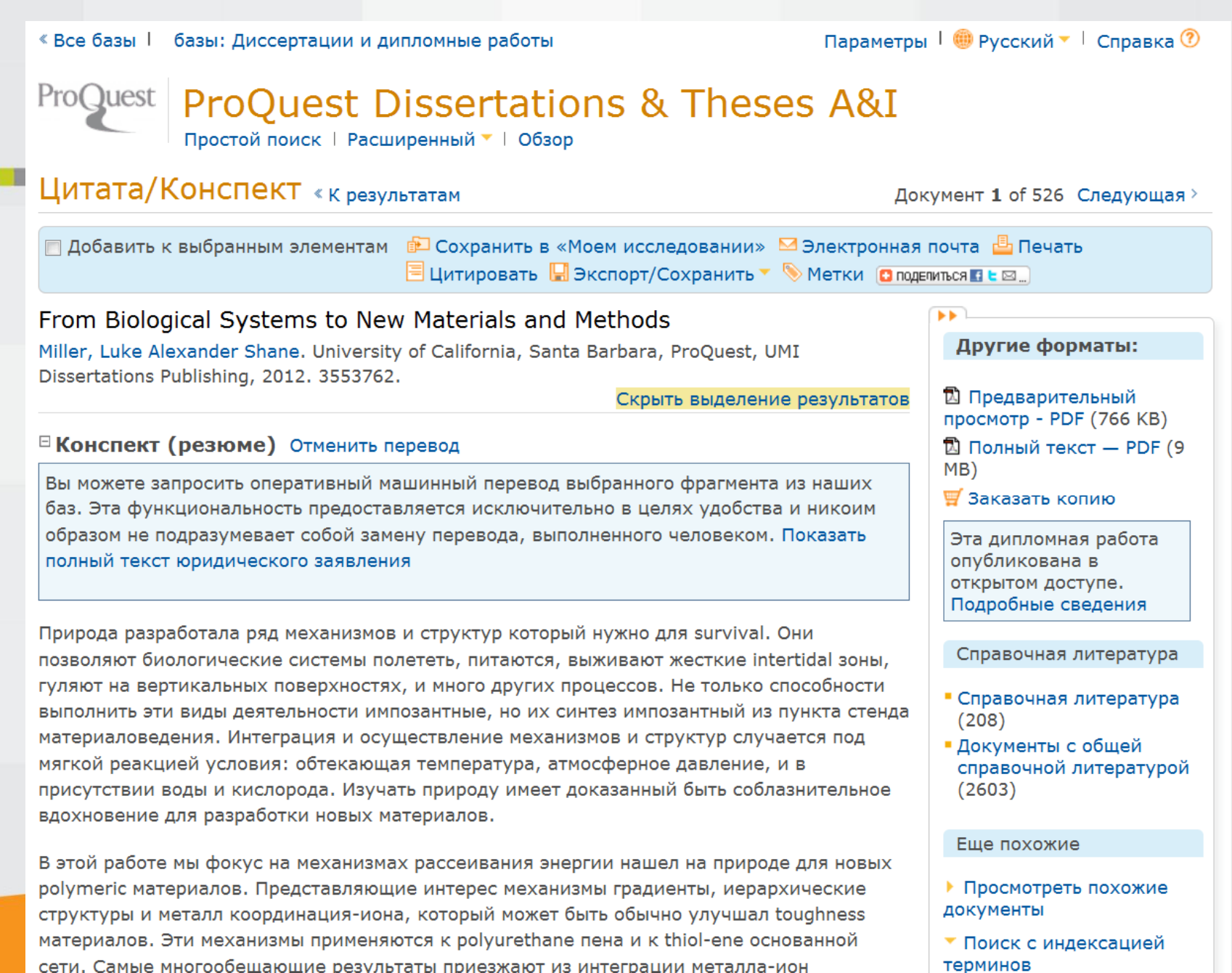

#### 3. Просмотр полного текста с любой страницы

#### ProQuest ProQuest

📄 Добавить к выбранным элементам 👘 Сохранить в «Моем исследовании» 🍽 Электронная почта 🏰 Печать по размеру 🗏 Цитировать 🖫 Экспо From Biological Systems to New Materials and Methods

Другие форматы: 🗎 Цитата/Конспект 🗓 Предварительный просмотр - PDF (766 KB) 🛒 Заказать копию

Эта дипломная работа опубликована в открытом доступе. Подробные сведения

#### Открыть в программе просмотра PDF-файлов 🗗

|                                                                                                    | م 🔳 | <b>€</b>   <b>↓</b> | Страница: | 1 из 222 | — + <sub>Автоматически</sub> ÷                          |
|----------------------------------------------------------------------------------------------------|-----|---------------------|-----------|----------|---------------------------------------------------------|
| A Constant of the second second secon |     |                     |           |          | UNIVERSITY OF CALIFORNIA<br>Santa Barbara               |
|                                                                                                    |     |                     |           |          | From Biological Systems to New Materials and Methods    |
|                                                                                                    |     |                     |           |          | A Dissertation submitted in partial satisfaction of the |
| Tanan Andrea<br>Tanan Andrea<br>Tanan Andrea                                                                                                    |     |                     |           |          | requirements for the degree Doctor of Philosophy        |
|                                                                                                    |     |                     |           |          | in Chemistry                                            |
|                                                                                                    |     |                     |           |          | by                                                      |
| te terret service terret ter<br>menstel<br>20<br>recommende                                                                                                    |     |                     |           |          | Luke Alexander Shane Miller                             |

## 3. Просмотр полного текста: содержание From Biological Systems to New Materials and Methods

Другие форматы: 🗎 Цитата/Конспект 迄 Предварительный просмотр - PDF (766 KB) 🛒 Заказать копию

Эта дипломная работа опубликована в открытом доступе. Подробные сведения

#### Открыть в программе просмотра PDF-файлов 🗗

| == | :=                                                                                                    | ۹ م | 🕨 Страница | : 12 из 222 | — + Автоматически ÷                            |
|----|----------------------------------------------------------------------------------------------------|-----|------------|-------------|------------------------------------------------|
|    |                                                                                                    |     |            |             | TABLE OF CONTENTS                              |
|    |                                                                                                    |     |            |             | LIST OF TABLESxiv                              |
|    |                                                                                                    |     |            |             | LIST OF FIGURESxv                              |
|    |                                                                                                    |     |            |             | LIST OF SCHEMESxviii                           |
|    | No environmenta ante e della constante della constante della const                                                                                                    |     |            |             | 1 Biological inspiration1                      |
|    |                                                                                                    |     |            |             | 1.1 Introduction1                              |
|    |                                                                                                    |     |            |             | 1.2 Abalone                                    |
|    |                                                                                                    |     |            |             | 1.3 Mussel6                                    |
|    | 19421-1949<br>41924                                                                                                    |     |            |             | 1.4 Glycera10                                  |
|    | A Reg A Constant of Constant of Constant o |     |            |             | 1.5 Nereis11                                   |
|    | A Reservement     A Reservement     A Reservement     A Reservement     A Reservement     A Reservement     A Reservement                                                                                                    |     |            |             | 1.6 Squid13                                    |
|    |                                                                                                    |     |            |             | 1.7 Gecko14                                    |
|    | A Second Internet B     A Second Internet B     A Second Internet B     A Second Internet Internet Internet     A Second Internet Internet     A Second Internet Internet     A Second Internet Internet     A Second Internet Internet                                                                                                    |     |            |             | 1.8 Toucan16                                   |
|    | 1 A Reservement     1 A Reservement     1      |     |            |             | 1.9 Bio-inspired examples in materials science |
|    | 1         Parama         0           2         Parama         0           2         2 along         0           2         2 along         0           2         2 along         0           3         2 along         0           4         2 along         0           5         2 along         0                                                                                                    |     |            |             | 1.10 Conclusion25                              |
|    | -<br>                                                                                                    |     |            |             | 1.11 References27                              |
|    |                                                                                                    |     |            |             |                                                |

### 3. Просмотр полного текста: список таблиц

📃 Добавить к выбранным элементам

📴 Сохранить в «Моем исследовании» 🔤 Электронная почта 💾 Печать по размеру 🗏 Цитировать 🔚 Экс

From Biological Systems to New Materials and Methods

Другие форматы: 🗎 Цитата/Конспект 🗓 Предварительный просмотр - PDF (766 KB) 🦉 Заказать копию

Эта дипломная работа опубликована в открытом доступе. Подробные сведения

#### Открыть в программе просмотра PDF-файлов 🗗

|   | Ξ                                                                                                    |   | ף <b>t</b> ∣₽ | Страница: 1 | 5 из 222 | — + <sub>Автоматически</sub> ÷                                           |
|---|----------------------------------------------------------------------------------------------------|---|---------------|-------------|----------|--------------------------------------------------------------------------|
| 1 | -                                                                                                    |   |               |             |          |                                                                          |
|   | $\begin{array}{ccc} (4.412) \mbox{ Mod} \\ \mbox{Mod} (1.5,12) \mbox{Mod} (1.5,12) \mbox{Mod} (1.5$                                                                                                    |   |               |             |          | LIST OF TABLES                                                           |
|   | In These class                                                                                                    |   |               |             |          | Table 1: Effect of curing temperature on Tg77                            |
|   |                                                                                                    |   |               |             |          | Table 2: Effect of VIm on Tg80                                           |
|   | all of traces.<br>Non-The second and devices 1<br>Social devices on a sum and a second second secon                                                                                                    |   |               |             |          | Table 3: Effect of VIm content on tensile properties                     |
|   | Les - Seur canadaria                                                                                                    |   |               |             |          | Table 4: Metal-ion gradient in VIm-thiol-ene system                      |
|   | Les 7 Los les rent entre construction deux de<br>les 10 de la construction de la construction de<br>les 10 de la construction de la construction de<br>les 10 de la construction de<br>les 10 de la construction de<br>les 10 de la construction de<br>les 10 de la construction de<br>les 10 de la construction de<br>les 10 de la construction de<br>les 10 de la construction de<br>les 10 de la construction de<br>les 10 de la construction de<br>les 10 de la construction de<br>les 10 de la construction de<br>les 10 de la construction de<br>les 10 de la construction de<br>les 10 de la construction de la construction de<br>les 10 de la construction de la construction de<br>les 10 de la construction de la construction de<br>les 10 de la construction de la construction de<br>les 10 de la construction de la construction de<br>les 10 de la construction de la construction de<br>les 10 de la construction de la construction de<br>les 10 de la construction de la construction de<br>les 10 de la construction de<br>les 10 de                                                                                                    |   |               |             |          | Table 5: Metal-ion effect on Tg88                                        |
|   | The Table of Andread Allen II<br>for Table and an Allen III III<br>-                                                                                                    |   |               |             |          | Table 6: Metal-ion effect on tensile properties at 0.001 s <sup>-1</sup> |
|   |                                                                                                    |   |               |             |          | Table 7: Metal-ion effect on tensile properties at 0.01 s <sup>-1</sup>  |
|   | The second second secon                                                                                                    |   |               |             |          | Table 8: Metal-ion effect on tensile properties at 0.1 s <sup>-1</sup>   |
|   | Les 16 annu 14 annuelle et aut<br>Les 16 annuelle 16 aleise ant annuelle 16<br>Les 16 annuelles annuelles annuelles 16<br>Les 16 annuelles annuelles annuelles 16<br>Les 16 annuelles 16 aleise 16<br>Les 16 annuelles 16 aleise 16<br>Les 16 annuelles 16 aleise 16<br>Les 16 annuelles 16 aleise 16<br>Les 16 annuelles 16 aleise 16<br>Les 16 annuelles 16 aleise 16<br>Les 16 annuelles 16 aleise 16<br>Les 16 annuelles 16 aleise 16<br>Les 16 annuelles 16 aleise 16<br>Les 16 annuelles 16<br>Les 16 annuelles 16<br>Les 16<br>Les 16 annuelles 16<br>Les 16<br>Le |   |               |             |          | Table 9: 1,2-Additions to <i>o</i> -Quinone 2104                         |
|   | a annota a su annota a su a su a su a su a su a su a su a                                                                                                    |   |               |             |          | Table 10: Reductive Rearomatization of <i>o</i> -Quinols106              |
|   | lan 11 fan de Jose ales Iano la terre an<br>An<br>La decara de la terre anterna de la                                                                                                    |   |               |             |          | Table 11: Chemoselective 1,4-Allylation of <i>o</i> -Quinone 2           |
|   |                                                                                                    |   |               |             |          | Table 12: Etherification of o-Quinone 2                                  |
|   |                                                                                                    | - |               |             |          |                                                                          |

### 3. Просмотр полного текста: изображения

] Добавить к выбранным элементам

💼 Сохранить в «Моем исследовании» 🔤 Электронная почта 💾 Печать по размеру 🗏 Цитировать

rom Biological Systems to New Materials and Methods

ругие форматы: 🗎 Цитата/Конспект 尨 Предварительный просмотр - PDF (766 KB) 🛒 Заказать копию

та дипломная работа опубликована в открытом доступе. Подробные сведения

#### ткрыть в программе просмотра PDF-файлов 🗗

| ] 🔎 🛧 🗣 Страница: 26 из 222 | —   + Автоматически ÷                                                                                                    |
|-----------------------------|----------------------------------------------------------------------------------------------------|
|                             | due to the high modulus mismatch that would occur if the soft tissue of the                                                                                                    |
|                             | mussel attached directly to the rock. A gradient uses small incremental                                                                                                    |
|                             | mismatches to gradually increase the strength to avoid the weak interfacial                                                                                                    |
|                             | strength resulting from a large modulus mismatch <sup>14b</sup> .                                                                                                    |
|                             | Figure 4: Mussel thread gradient <sup>14b</sup>                                                                                                    |
|                             | byssal retractor $E_{muscle} = 0.2 \text{ MPa}$<br>$muscles$ $E_{stem} = 10 \text{ MPa}$<br>$roximal$ $E_{prox} = 50 \text{ MPa}$<br>distal thread $E_{dist} = 500 \text{ MPa}$<br>$plaque$ $E_{dist} = 25,000 \text{ MPa}$ |
|                             | The byssal threads also contain domains of hidden length, which are held                                                                                                    |

### 4. Цитирование. Выбор из списка

| 526 Pes  | ультаты *               | Поиск в                                       | 🖂 Создать уведомлен                                                           | ие <u> Созд</u> ать | канал RSS 🔚 Сохранить запрос                                            |  |
|----------|-------------------------|-----------------------------------------------|-------------------------------------------------------------------------------|---------------------|-------------------------------------------------------------------------|--|
| Выбрано  | элементов: 3            | [Очистить]                                    | 🛍 Сохранить в «Моем исследовании»<br>🗏 Цитировать 🔛 Экспорт/Сохранить 🔻       | 🗠 Электронна        | я почта 븝 Печать                                                        |  |
| 🔲 Выбрат | ь 1-20 Кратк            | ий показ                                      | Детальный показ                                                               |                     |                                                                         |  |
| <b>1</b> | From Biol<br>Miller, Lu | ogical Syste<br>ke Alexande                   | ems to New Materials and Methods<br>er Shane, University of California, Santa | ҈вОбзор             | Сортировать результаты по:                                              |  |
|          | Barbara,                | ProQuest, U                                   | IMI Dissertations Publishing, 2012. 3553762.                                  |                     | По релевантности -                                                      |  |
|          | synthes<br>integratio   | sis is impres<br>m                            | sive from a <mark>materials science</mark> stand point. Th                    | e                   | Сортировать                                                             |  |
|          | Справочн                | ная литерат                                   | тура (208)                                                                    |                     |                                                                         |  |
|          | 🗎 Цитата                | »/Конспект                                    | 🗓 Предварительный просмотр - PDF (766 К                                       | (B)                 | Сузить результаты по                                                    |  |
|          | 🛛 Полны                 | й текст — Р                                   | PDF (9 MB) 👹 Заказать копию                                                   |                     | 🗄 Полный текст                                                          |  |
| v 2 🧊    | <u>Expansion</u>        | ns of supram                                  | вОбзор                                                                        | 🗄 Тема              |                                                                         |  |
|          | Sander, J               | ohn Roy Ge                                    | orge. The University of Iowa, ProQuest, UMI                                   |                     | <ul> <li>Индексный термин<br/>(ключевое слово)</li> </ul>               |  |
|          | synthet                 | tic chemistry                                 | mg, 2012. 3552030.                                                            | As the              | 🗄 Университет/учреждение                                                |  |
|          | Справочн                | ая литерат<br>АКонспект                       | ра (343)<br>Предварительный просмотр - PDF (1 MB)                             | )                   | <ul> <li>Местонахождение<br/>университета или<br/>учреждения</li> </ul> |  |
|          | 🔁 Полны                 | 🔁 Полный текст — PDF (44 MB) 🛒 Заказать копию |                                                                               |                     | ⊞ Язык                                                                  |  |
| 🗸 3 🦷    | High tem                | perature coa                                  | atings based on beta-NiAl                                                     | івОбзор             | 🗄 База                                                                  |  |
| 7        | Severs, K<br>Dissertati | evin Richard                                  | d. Iowa State University, ProQuest, UMI<br>ng, 2012. 1519206.                 |                     | 🗆 Дата публикации                                                       |  |
|          | Цитирует                | гся (1) Сп                                    | равочная литература (69)                                                      |                     | 2005 - 2013 (годы)                                                      |  |
|          | 🗎 Цитата<br>🔂 Полны     | а/Конспект<br>й текст — Р                     | 🔁 Предварительный просмотр - PDF (1 MB)<br>PDF (24 MB) 🛒 Заказать копию       | )                   |                                                                         |  |
| 4        | Journeys<br>analysis d  | of our ances<br>of cultural m                 | stors: Conservation science approaches to the<br>aterial                      | вОбзор              |                                                                         |  |
|          | O'Grady,<br>Publishing  | Caitlin Rose<br>3, 2009. 338                  | e. The University of Arizona, ProQuest, UMI Di<br>37451.                      | issertations        |                                                                         |  |
|          | Справочн                | ая литерат                                    | vpa (399)                                                                     |                     | Обновить                                                                |  |

### 4. Загрузка цитат

| 526 Pe       | езультаты * по                                                                                                    | иск в 🛛 Создать уведо                                                                                                    | мление 🗟 Создать канал RSS 📙 Сох                | ранить запрос |  |  |  |
|--------------|----------------------------------------------------------------------------------------------------|----------------------------------------------------------------------------------------------------|-------------------------------------------------|---------------|--|--|--|
| Выбран       | но элементов: 3 [Очи                                                                                                    | істить] 👘 Сохранить в «Моем исследован<br>📃 Цитировать 🕌 Экспорт/Сохранит                                                                                                    | ии» 🖾 Электронная почта 💾 Печаті<br>ъ 🔻         | •             |  |  |  |
| 🔲 Выбр       | ать 1-20 Краткий п                                                                                                    | оказ   Детальный показ                                                                                                    |                                                 |               |  |  |  |
| <b>V</b> 1 * | Цитировать                                                                                                    |                                                                                                    | Справк                                          | а 🤊 🛞         |  |  |  |
|              | Выбрано<br>элементов:                                                                                                    | 3                                                                                                    |                                                 |               |  |  |  |
|              |                                                                                                    | 📃 После завершения отменить выбор элеме                                                                                                    | энтов                                           | зать          |  |  |  |
|              | Стиль цитат:                                                                                                    | Harvard                                                                                                    | • Изменит                                       | гь            |  |  |  |
|              | Скопировать и                                                                                                    | вставить цитаты в документ или: 🔤 Электр                                                                                                    | онная почта 븝 Печать 투 Загрузить                |               |  |  |  |
| ☑ 2          | Miller, L. A. S. (2<br>University o<br>http://searc<br>Sander, J. R. G.<br><i>cocrystals, i</i><br><i>Dissertation</i><br>/128911903<br>Severs, K. R. (2<br>University). | <ul> <li>Miller, L. A. S. (2012). From biological systems to new materials and methods. (Order No. 3553762, University of California, Santa Barbara). ProQuest Dissertations and Theses, , 222. Retrieved from http://search.proquest.com/docview/1314977810?accountid=49928. (1314977810).</li> <li>Sander, J. R. G. (2012). Expansions of supramolecular chemistry: Nanocrystals, pharmaceutical cocrystals, imaging, and decorated olefins. (Order No. 3552030, The University of Iowa). ProQuest Dissertations and Theses, , 224. Retrieved from http://search.proquest.com/docview /1289119033?accountid=49928. (1289119033).</li> <li>Severs, K. R. (2012). High temperature coatings based on beta-NiAl. (Order No. 1519206, Iowa State University). ProQuest Dissertations and Theses, , 91. Retrieved from http://search.proquest.com</li> </ul> |                                                 |               |  |  |  |
| ☑ 3 ◄        | Обратитесь к Ref                                                                                                    | Works (стилистическим руководствам) и про                                                                                                    | верьте точность и полноту цитаты.<br>Готово Отм | 1ена          |  |  |  |
| <b>4</b>     | Journeys of ou<br>analysis of cul                                                                                                    | ir ancestors: Conservation science approaches t<br>tural material                                                                                                    | <u>:o the</u> ФОбзор                            |               |  |  |  |
|              | O'Grady, Caitl<br>Publishing, 20                                                                                                    | in Rose. The University of Arizona, ProQuest, U<br>09. 3387451.                                                                                                    | MI Dissertations                                |               |  |  |  |
|              | Справочная л                                                                                                    | итература (399)                                                                                                    |                                                 | Обновить      |  |  |  |

### 4. Загрузка цитат: выбор формата файла

🔍 Поиск: 1 база 🎙 <u>Недавних запросов: 28 | Выбрано элементов: 3 | 🌢 Мое исследование (Alex) | Выйти | 🛒 Корзина</u> Параметры | 🕮 Русский 🔻 | Справка 🕐 « Все базы 📔 базы: Диссертации и дипломные работы ProQuest ProQuest Dissertations & Theses A&I Простой поиск | Расширенный 🔻 | Обзор "materials science" Полный текст Изменить запрос | Советы 526 Результаты \* ранить запрос Справка 🕐 😣 Загрузить список цитат Выбрано элемен Выбрано 3 элементов: После завершения отменить выбор элементов 🔲 Выбрать 1-20 езультаты Fro Вывод: HTML Mil HTML Ba Стиль цитат: gical Association, 6th Edition PDF RTF (для Microsoft Word) Powered by .... Сортировать Только текст RefWorks inte Сп Отмена Загрузить гаты по 🗉 Полныи текст Обзор Expansions of supramolecular chemistry: Nanocrystals, • Тема **J** 2 pharmaceutical cocrystals, imaging, and decorated olefins 🗄 Индексный термин Sander, John Roy George. The University of Iowa, ProQuest, UMI (ключевое слово) Dissertations Publishing, 2012. 3552030. Университет/учреждение ...synthetic chemistry, materials science, and biomedical imaging. As the

> Местонахождение университета или учреждения

🗄 Язык

**B** 

🗎 Цитата/Конспект 抱 Предварительный просмотр - PDF (1 MB) 抱 Полный текст — PDF (44 MB) 🛒 Заказать копию

A CONTRACT OF A CONTRACT OF A

Справочная литература (343)

#### 4. Отправка списка по email

| 526 P        | езультаты * по                                                  | оиск в 🛛 Создать уведомление 🔂 Соз                                                                                                    | дать канал RSS 📙 Сохранить запрос                              |  |  |  |
|--------------|-----------------------------------------------------------------|----------------------------------------------------------------------------------------------------|----------------------------------------------------------------|--|--|--|
| Выбран       | но элементов: 3 [Очи                                            | истить] 👘 Сохранить в «Моем исследовании» 🔤 Электр<br>🗏 Цитировать 🔚 Экспорт/Сохранить 🔻                                                                                                    | оонная почта 💾 Печать                                          |  |  |  |
| 🔲 Выбр       | рать 1-20 Краткий г                                             | юказ   Детальный показ                                                                                                    |                                                                |  |  |  |
| <b>v</b> 1 * | Цитировать                                                      |                                                                                                    | Справка 🤊 😣                                                    |  |  |  |
|              | Выбрано<br>элементов:                                           | 3                                                                                                    | -                                                              |  |  |  |
|              |                                                                 | 🔲 После завершения отменить выбор элементов                                                                                                    | зать                                                           |  |  |  |
|              | Стиль цитат:                                                    | Harvard                                                                                                    | • Изменить                                                     |  |  |  |
|              | Скопировать и                                                   | вставить цитаты в документ или 🛛 Электронная почта 🚦                                                                                                    | 🛓 Печать 🏺 Загрузить                                           |  |  |  |
| ☑ 2 -        | Miller, L. A. S. (<br>University o<br>http://searc              | 2012). From biological systems to new materials and methods.<br>of California, Santa Barbara). ProQuest Dissertations and These<br>ch.proquest.com/docview/1314977810?accountid=49928. (131-                                                                                | . (Order No. 3553762, ^<br>es, , 222. Retrieved from 4977810). |  |  |  |
|              | Sander, J. R. G.<br>cocrystals, i<br>Dissertation<br>/128911903 | (2012). Expansions of supramolecular chemistry: Nanocrystals, pharmaceutical maging, and decorated olefins. (Order No. 3552030, The University of Iowa). ProQuest is and Theses, , 224. Retrieved from http://search.proquest.com/docview 33?accountid=49928. (1289119033). |                                                                |  |  |  |
|              | Severs, K. R. (2<br>University).<br>/docview/10                 | 012). <i>High temperature coatings based on beta-NiAl.</i> (Order No<br><i>ProQuest Dissertations and Theses,</i> , 91. Retrieved from http:<br>2954016082accountid=49928. (1095401608)                                                                                     | o. 1519206, Iowa State                                         |  |  |  |
| ☑ 3 ་        | Обратитесь к Ref                                                | fWorks (стилистическим руководствам) и проверьте точност                                                                                                    | ть и полноту цитаты.                                           |  |  |  |
|              |                                                                 |                                                                                                    | Готово Отмена                                                  |  |  |  |
| <b>4</b>     | Journeys of ou<br>analysis of cul                               | ur ancestors: Conservation science approaches to the BO63<br>Itural material                                                                                                    |                                                                |  |  |  |
|              | O'Grady, Cait<br>Publishing 20                                  | lin Rose. The University of Arizona, ProQuest, UMI Dissertation<br>09. 3387451.                                                                                                    | is                                                             |  |  |  |
|              | Справочная л                                                    |                                                                                                    | Обновить                                                       |  |  |  |

#### 4. Отправка списка по email

| Q Поиск: <u>1 база</u> | <b>▼</b> <u>Недав</u>             | вних запросов: 28                      | Выбрано элеме     | <u>нтов: 3</u>   🎍 <u>М</u> | ое исследо  | <u>вание</u> (Alex) | <u>Вы</u> | <u>йти</u>   🛒 <u>Корзина</u> |
|------------------------|-----------------------------------|----------------------------------------|-------------------|-----------------------------|-------------|---------------------|-----------|-------------------------------|
| « Все базы I ба        | азы: Диссертации и                | и дипломные работы                     | ы                 |                             | Параметр    | ы   🌐 Русски        | ий 🔻      | 🕴 Справка 🕐                   |
| ProQuest               |                                   | Discoutet                              | : <u>-</u>        | These                       | лот         | Canadia (2          |           | h                             |
|                        | Отправить спис                    | сок цитат по элен                      | ктроннои почт     | re                          |             | Справка 😉           | / @       |                               |
|                        | Выбрано<br>элементов:             | 3                                      |                   |                             |             |                     | <b>^</b>  |                               |
| "materials sci         |                                   | 🔲 После завершен                       | ния отменить вы   | бор элемент                 | ов          |                     |           | <u>Q</u>                      |
| 🔽 Полный текс          | Стиль цитат:                      | APA 6th - American                     | Psychological Ass | ociation, 6th Edi           | ition       | •                   |           | ос   Советы                   |
| 526 Результа           |                                   |                                        |                   |                             | Re          | ef Works            |           | анить запрос                  |
| Выбрано элеме          |                                   |                                        |                   |                             |             |                     |           |                               |
|                        | Адреса эл.                        | smirnov1969@mai                        | il.ru             |                             |             |                     |           |                               |
| 🔲 Выбрать 1-20         | почты:                            | Для разделения а                       | дресов электро    | ной почты сл                | педует испо | льзовать            |           |                               |
| I<br>M<br>M            |                                   | запятые или точки<br>свой адрес.       | и с запятой. Пол  | іучатели буд <u>у</u>       | ут видеть т | олько               | Ш         | зультаты                      |
| В                      | Ваше имя:                         | Pavel Smirnov                          |                   |                             |             |                     |           |                               |
| in                     |                                   | Указывает отправ                       | ителя сообщени    | ія для других               | пользовате  | елей.               |           | ртировать                     |
| C                      | Тема:                             | Мой список цитат                       | ProQuest          |                             |             |                     |           | ты по                         |
| Ē                      | Сообщение:                        |                                        |                   |                             |             |                     |           |                               |
| 2 🖘 E                  | (необязательно)                   |                                        |                   |                             |             |                     |           |                               |
| D                      | Формат<br>электронного<br>письма: | ⊚ HTML ⊚ Тольк                         | ко текст          |                             |             |                     |           | мин<br>30)                    |
|                        |                                   |                                        |                   |                             |             |                     | -         | преждение                     |
| С                      |                                   |                                        |                   | Отправит                    | ъ эл. почту | Отмена              |           | ие<br>лли                     |
|                        | ) Цитата/Конспект                 | Предварительны<br>DE (44 MB)<br>Заказа | ій просмотр - РІ  | OF (1 MB)                   |             | учрежден            | ия        |                               |
|                        |                                   |                                        |                   |                             |             | ⊞ Язык              |           |                               |
| 📼 2 🧠 🔲                | ich temperature car               | tings based on bota                    | -NIAI             |                             | Desan       | I Enon              |           |                               |

#### 5. Настройка уведомлений

| 526 Результаты * Поиск в                                                                                                    |                                                                                                    |                                       |  |  |  |  |  |  |
|----------------------------------------------------------------------------------------------------|----------------------------------------------------------------------------------------------------|---------------------------------------|--|--|--|--|--|--|
| Выбрано элементов: 3 [Очистить] 👘 Сохранить в «Моем исследовании» 🎽 Электронная почта 🎍 Печать<br>Цитировать 🔓 Экспорт/Сохранить 🔻                                                                         |                                                                                                    |                                       |  |  |  |  |  |  |
| 🔲 Выбрать 1-20 Краткий показ   Детальный показ                                                                                                    |                                                                                                    |                                       |  |  |  |  |  |  |
| Image: Prom Biological Systems to New Materials and Methods       Image: Copтировать результаты по:         Miller, Luke Alexander Shape, University of California, Santa       Copтировать результаты по: |                                                                                                    |                                       |  |  |  |  |  |  |
| Ва Уведомления предст<br>автоматически отпра<br>электронной почты, о<br>узнавать о появлени                                                                                                    | авляют собой<br>вляемые сообщения<br>с помощью которых можно<br>и новых материалов в                                                                                     | ности •<br>Сортировать<br>культаты по |  |  |  |  |  |  |
| <ul> <li>ProQuest. Вы можете двух типов:</li> <li>Уведомления о пои новых документов, от условиям поиска.</li> <li>Уведомления о пуб.</li> </ul>                                                           | РгоQuest. Вы можете создавать уведомления<br>двух типов:<br>Уведомления о поиске: сообщают о появлении<br>новых документов, отвечающих заданным вами<br>условиям поиска. |                                       |  |  |  |  |  |  |
| <sup>3</sup> <sup>Н</sup> появлении новых вы<br>публикации.                                                                                                    | пусков выбранной вами                                                                                                    | икации<br>2013 (годы)                 |  |  |  |  |  |  |
| Цитируется (1) Справочная литератур<br>ііі Цитата/Конспект В Предварительны<br>В Полный текст — PDF (24 MB) ∰ Зака                                                                                         | ий просмотр - PDF (1 MB)<br>зать копию                                                                                                    |                                       |  |  |  |  |  |  |
| <ul> <li>analysis of cultural material</li> <li>O'Grady, Caitlin Rose. The University of A</li> </ul>                                                                                                    | Arizona, ProQuest, UMI Dissertations                                                                                                    |                                       |  |  |  |  |  |  |
| Publishing, 2009. 3387451.<br>Справочная литература (399)                                                                                                    |                                                                                                    | Обновить                              |  |  |  |  |  |  |

### 5. Настройка уведомлений

Параметры | 👹 Русский 🔻 | Спра базы: Диссертации и дипломные работы е базы і uest **ProQuest Dissertations & Theses A&I** Справка 🕐 😣 Создать уведомление Заполните приведенную ниже форму для получения уведомлений по электронной почте aterials s при появлении в ProQuest новых документов, соответствующих вашему критерию поиска. \*Обязательное поле CIC Іолный теі Шаг 1 - Просмотрите сведения о поиске Резуль-Название этого materials нить з уведомления:\* рано элем Поиск: "materials science" AND ftany(yes) Базы: ProQuest Dissertations & Theses A&I ібрать 1-2 /льта Шаг 2 - Определите адрес электронной почты для отправки уведомления Кому отправлять: snowfish78@gmail.com Чтобы изменить адрес электронной почты, откройте тиров Информацию об учетной записи в разделе "Мое исследование". ы по Также отправить smirnov1969@mail.ru по адресу: Используйте запятую или точку с запятой, чтобы разделить (необязательно) несколько адресов электронной почты. "materials science" AND ftany(yes) Тема: ИН Добавить сообщение 🔻 Сообшение: (необязательно) режде 

### 5. Настройка уведомлений

| Создат                 | гь уведом                 | Справка                                                                       | ⊘⊗ |  |
|------------------------|---------------------------|-------------------------------------------------------------------------------|----|--|
| Форма                  | ат:                       | ⊚ HTML ⊚ Обычный текст (без изображений и форматирования)                     |    |  |
| Шаг                    | 3 - Опред                 | елите содержимое уведомления                                                  |    |  |
| Вклю<br>сведе<br>поиск | чить<br>ения о<br>ке:     | ⊚ Да ⊚ Нет                                                                    |    |  |
| Вклю<br>выдел<br>резул | чить<br>ление<br>іьтатов: | ⊚ Да ⊚ Нет                                                                    |    |  |
| Вклю                   | чить:                     | Только новые документы                                                        |    |  |
| Шаг                    | 4 - Заплан                | ируйте отправку уведомления                                                   |    |  |
| Отпра                  | авлять:                   | 💿 Ежедневно 🔘 Еженедельно 💿 Ежемесячно 💿 Ежеквартально                        | Ξ  |  |
| Прек                   | ратить                    | 6 месяцев -                                                                   |    |  |
| после                  | 9:                        | Срок действия уведомления можно будет продлить.                               |    |  |
| Отпр                   | авлять пла<br>ветствующ   | новое уведомление даже при отсутствии новых документов,<br>их критерию поиска |    |  |
|                        |                           |                                                                               |    |  |

### 6. Создание RSS-канала

| 526 Pea                                                                                                    | /ЛЬТАТЫ * Поиск в 🛛 Создать уведомление 🔂 Соз,                                                                                                    | дать канал RSS 🖫 Сохранить запрос                                       |  |  |  |  |  |  |
|----------------------------------------------------------------------------------------------------|----------------------------------------------------------------------------------------------------|-------------------------------------------------------------------------|--|--|--|--|--|--|
| Выбрано элементов: 3 [Очистить] 👘 Сохранить в «Моем исследовании» 🔤 Электронная почта 💾 Печать<br>Цитировать 🔛 Экспорт/Сохранить 🔻 |                                                                                                    |                                                                         |  |  |  |  |  |  |
| 🔲 Выбрать                                                                                                    | 1-20 Краткий показ   Детальный показ                                                                                                    |                                                                         |  |  |  |  |  |  |
| V 1 🧊                                                                                                    | From Biological Systems to New Materials and MethodsImage: OdsMiller, Luke Alexander Shane. University of California, Santa<br>Barbara, ProQuest, UMI Dissertations Publishing, 2012. 3553762synthesis is impressive from a materials science stand point. The<br>integrationСправочная литература (208) | ор Сортировать результаты<br>по:<br>По релевантности •<br>Сортировать   |  |  |  |  |  |  |
|                                                                                                    | 🗎 Цитата/Конспект 🗓 Предварительный просмотр - PDF (766 KB)<br>🔁 Полный текст — PDF (9 MB) 🛒 Заказать копию                                                                                                    | Сузить результаты по<br>Полный текст                                    |  |  |  |  |  |  |
| v 2 🧊                                                                                                    | Expansions of supramolecular chemistry: Nanocrystals,                                                                                                    | ор 🗄 Тема                                                               |  |  |  |  |  |  |
|                                                                                                    | pharmaceutical cocrystals, imaging, and decorated olefins<br>Sander, John Roy George. The University of Iowa, ProQuest, UMI<br>Discortations Publishing, 2012, 3552030                                                                                                    | <ul> <li>Индексный термин<br/>(ключевое слово)</li> </ul>               |  |  |  |  |  |  |
|                                                                                                    |                                                                                                    | 🗄 Университет/учреждение                                                |  |  |  |  |  |  |
|                                                                                                    | Справочная литература (343)<br>🗎 Цитата/Конспект 🗓 Предварительный просмотр - PDF (1 MB)                                                                                                    | <ul> <li>Местонахождение<br/>университета или<br/>учреждения</li> </ul> |  |  |  |  |  |  |
|                                                                                                    | 🗓 Полный текст — PDF (44 MB) 🦉 Заказать копию                                                                                                    | ⊞ Язык                                                                  |  |  |  |  |  |  |
| V 3 🏾 🌋                                                                                                    | High temperature coatings based on beta-NiAl                                                                                                    | ор 🗄 База                                                               |  |  |  |  |  |  |
|                                                                                                    | Severs, Kevin Richard. Iowa State University, ProQuest, UMI<br>Dissertations Publishing, 2012. 1519206.<br>Цитируется (1) Справочная литература (69)<br>Цитата/Конспект 🖾 Предварительный просмотр - PDF (1 MB)<br>Полный текст — PDF (24 MB) 🛒 Заказать копию                                           | □ Дата публикации<br>2005 - 2013 (годы)                                 |  |  |  |  |  |  |
| <b>4</b>                                                                                                    | Journeys of our ancestors: Conservation science approaches to the analysis of cultural material                                                                                                    | op                                                                      |  |  |  |  |  |  |
|                                                                                                    | O'Grady, Caitlin Rose. The University of Arizona, ProQuest, UMI Dissertation<br>Publishing, 2009. 3387451.                                                                                                    | s                                                                       |  |  |  |  |  |  |
|                                                                                                    | Справочная литература (399)                                                                                                    | Обновить                                                                |  |  |  |  |  |  |

#### 6. Создание RSS-канала

|       | Настройте кана                    | ал RSS                                                 | Справка 🕐 😣          | ר        |
|-------|-----------------------------------|--------------------------------------------------------|----------------------|----------|
| als s | Канал RSS автом                   | атически уведомит вас о появлении новых документ       | гов. Подробные       |          |
| й теі | Пресния                           |                                                        | *Обязательное поле   | сļ       |
| (0)   | Просмотреть                       | сведения о поиске                                      |                      |          |
| ЛР    | название<br>канала:*              | ProQuest: "materials science" AND ftany(yes            |                      | іит      |
| элем  | Поиск:                            | "materials science" AND ftany(yes)                     |                      |          |
| _     | Базы:                             | ProQuest Dissertations & Theses A&I                    |                      |          |
| 1-2   |                                   |                                                        |                      |          |
| 1     | Определите г                      | параметры канала RSS                                   |                      | UID      |
|       | Включить<br>сведения о<br>поиске: | ⊚ Да ⊚ Нет                                             |                      | тир      |
|       | Включить:                         | 🔘 Только новые документы                               |                      |          |
|       |                                   | Недавно добавленные документы, включая ис<br>элементы. | торические           |          |
| 1     |                                   |                                                        |                      |          |
|       |                                   |                                                        | Создать канал Отмена | ин<br>•) |
|       |                                   |                                                        |                      | ъж       |

#### 7. Просмотр справочной литературы

| 526 I      | Резулі                                                                                                    | ьтаты *                                                               | Поиск в                                                                                                    |                                                                                                    | 🖂 Создать уведомление                                                                                                    | е <u> Создать</u> н                                                     | канал RSS 🖁                              | 🖁 Сохранить запрос                                          |  |
|------------|----------------------------------------------------------------------------------------------------|-----------------------------------------------------------------------|----------------------------------------------------------------------------------------------------|----------------------------------------------------------------------------------------------------|----------------------------------------------------------------------------------------------------|-------------------------------------------------------------------------|------------------------------------------|-------------------------------------------------------------|--|
| Выбра      | Выбрано элементов: 3 [Очистить] 👘 Сохранить в «Моем исследовании» 🎦 Электронная почта 💾 Печать<br>Цитировать 🖫 Экспорт/Сохранить 👻 |                                                                       |                                                                                                    |                                                                                                    |                                                                                                    |                                                                         |                                          |                                                             |  |
| 🔲 Выб      | ірать 1-                                                                                                    | 20 Кратн                                                              | кий показ                                                                                                    | Детальный показ                                                                                                    |                                                                                                    |                                                                         |                                          |                                                             |  |
| ▼ 1        | <b>\$</b>                                                                                                    | From Bio<br>Miller, Lu<br>Barbara,<br>synthe<br>integratio<br>Справоч | logical System<br>ike Alexander<br>ProQuest, Ul<br>sis is impress<br>on<br>ная литерату<br>а/Конспект<br>ий текст — Pl | <u>ms to New Materials</u><br>r Shane. University<br>MI Dissertations Pub<br>sive from a materia<br>ура (208)<br>Д Предварительнь<br>DF (9 MB) 🛒 Заказ | s and Methods<br>of California, Santa<br>olishing, 2012. 3553762.<br>Is science stand point. The<br>й просмотр - PDF (766 КВ)<br>ать копию | івОбзор                                                                 | Сортирол<br>по:<br>По релева<br>Сузить р | вать результаты<br>нтности •<br>Сортировать<br>езультаты по |  |
| _          | -                                                                                                    |                                                                       |                                                                                                    |                                                                                                    |                                                                                                    |                                                                         | Полный                                   | текст                                                       |  |
| ☑ 2        | <u>S</u>                                                                                                    | Expansio<br>pharmac<br>Sander, 2                                      | ns of supram<br>eutical cocrys<br>John Roy Geo                                                                         | <u>stals, imaging, and decorated olefins</u><br>orge. The University of Iowa, ProQuest, UMI                                                            | ⊫Обзор                                                                                                    | <ul> <li>Пема</li> <li>Индексный термин<br/>(ключевое слово)</li> </ul> |                                          |                                                             |  |
|            |                                                                                                    | Dissertat                                                             | tic chemistry                                                                                                    | ng, 2012. 3552030.                                                                                                    | and biomedical imaging                                                                                                    | ls the                                                                  | 🗄 Университет/учреждение                 |                                                             |  |
|            |                                                                                                    | Справочная литерат                                                    | /ра (343)<br>Предварительный просмотр - PDF (1 MB)                                                                     |                                                                                                    | Местона<br>универс<br>учрежде                                                                                                    | хождение<br>итета или<br>ения                                           |                                          |                                                             |  |
|            |                                                                                                    | 🛯 Полнь                                                               | и текст — PDF (44 МВ) 🚆 Заказать копию                                                                                 |                                                                                                    |                                                                                                    | ⊞ Язык                                                                  |                                          |                                                             |  |
| <b>V</b> 3 |                                                                                                    | High tem                                                              | perature coa                                                                                                    | tings based on beta                                                                                                    | -NiAl                                                                                                    | ФОбзор                                                                  | 🗄 База                                   |                                                             |  |
|            | -                                                                                                    | Severs, H<br>Dissertat<br>Цитируе<br>Ш Цитат<br>Полнь                 | Kevin Richard<br>ions Publishir<br>тся (1) Спр<br>а/Конспект<br>ій текст— Pl                                           | l. Iowa State Univer<br>ng, 2012. 1519206.<br>равочная литерату<br>Предварительнь<br>DF (24 MB) 🛒 Зака                                                 | sity, ProQuest, UMI<br>pa (69)<br>й просмотр - PDF (1 MB)<br>зать копию                                                                    |                                                                         | ⊟ Дата пуб<br>2005                       | бликации<br>- 2013 (годы)                                   |  |
| 4          | \$                                                                                                    | <u>Journeys</u><br>analysis<br>O'Grady,<br>Publishin<br>Справоч       | of our ances<br>of cultural ma<br>Caitlin Rose<br>g, 2009. 338<br>ная литерату                                         | tors: Conservation s<br>aterial<br>. The University of A<br>7451.<br>(pa (399)                                                                         | science approaches to the<br>Arizona, ProQuest, UMI Diss                                                                                   | ©Обзор<br>sertations                                                    | •                                        | Обновить                                                    |  |

# 7. Список справочной литературы. Наиболее цитируемые работы и ссылки на них

|             |                                                                                                    | Сортировать результаты по: По дате публикации (от новых к стар                                                                                                    | ым) 🔹 Сортировать                           |  |  |  |  |
|-------------|----------------------------------------------------------------------------------------------------|----------------------------------------------------------------------------------------------------|---------------------------------------------|--|--|--|--|
| 208<br>цити | ссылок, которые<br>руются в:                                                                             | From Biological Systems to New Materials and Meth<br>Miller, Luke Alexander Shane. University of California, Santa Barl<br>Dissertations Publishing, 2012. 3553762.<br>2603 документов с общей справочной литературой<br>Форматы:<br>Ш Цитата/Конспект П Предварительный просмотр - PDF (766<br>П Полный текст — PDF (9 MB) 9 Заказать копию | <u>nods</u><br>bara, ProQuest, UMI<br>6 KB) |  |  |  |  |
| 1.          | . 1 http://seattletimes.nwsource.com/ABPub/2011/02/11/2014196236.pdf                                     |                                                                                                    |                                             |  |  |  |  |
| 2.          | 79 Juliana's composite paper                                                                             |                                                                                                    |                                             |  |  |  |  |
| 3.          | 87 Pisapia, L. D.; Verdolotti, L.                                                                        | ; Mauro, E. D.; Maio, E. D.; Lavorgna, M.; Iannace, S. 2012; pp. 12                                                                                                    | 3-125.                                      |  |  |  |  |
| 4.          | Journal of applied polymer scie                                                                          | nce                                                                                                    | іівОбзор                                    |  |  |  |  |
|             | Цитируется (34)<br>🗎 Цитата                                                                              |                                                                                                    |                                             |  |  |  |  |
| 5.          | <u>Proceedings of the National Aca</u><br>National Academy of Sciences (<br>Цитируется (545)<br>🗎 Цитата | idemy of Sciences of the United States of America<br>U.S.)                                                                                                    | ₿Обзор                                      |  |  |  |  |
| 6.          | 16 Hassenkam, T.; Gutsmann,                                                                              | T.; Hansma, P.; Sagert, J.; Waite, J. H. Biomacromolecules 5, 1351                                                                                                    | 5.                                          |  |  |  |  |
| 7.          | 5 Glinel, K.; Thebault, P.; Hum                                                                          | blot, V.; Pradier, C. M.; Jouenne, T. Acta biomaterialia 2012, 8, 167                                                                                                    | 0-84                                        |  |  |  |  |
| 8.          | 70 Hume, S. L.; Hoyt, S. M.; W<br>2012, 8, 2193-202.                                                     | /alker, J. S.; Sridhar, B. V.; Ashley, J. F.; Bowman, C. N.; Bryant, S                                                                                                    | . J. Acta biomaterialia                     |  |  |  |  |
| 9.          | 3 Kim, S.; Park, C. B. Advance                                                                           | d Functional Materials 2012, 10.1002/adfm.201201994.                                                                                                    |                                             |  |  |  |  |

10 POLYLIRETHANES FROM RENEWABLE RESOLIDCES

#### 8. Похожие документы: копирование

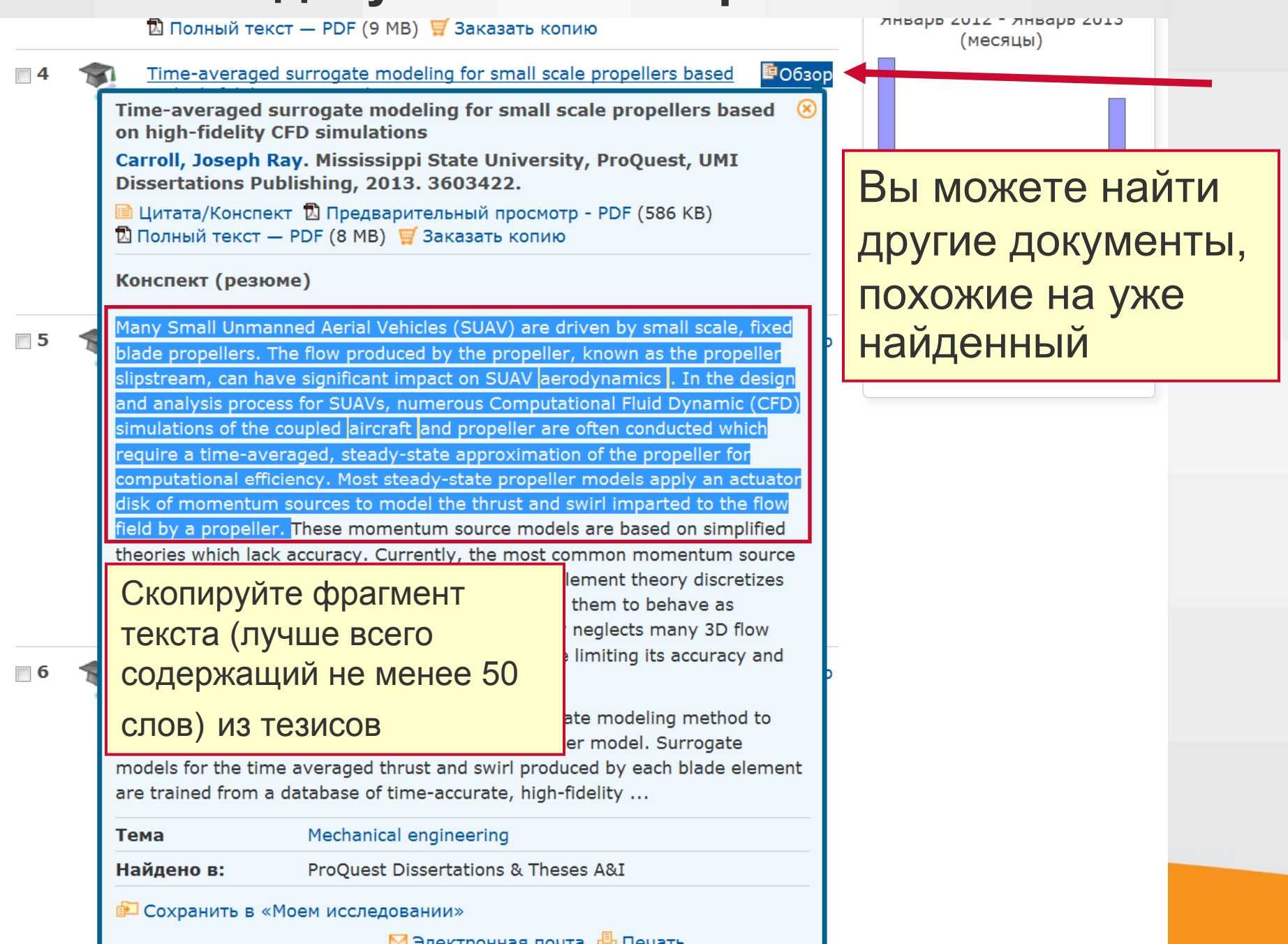

# 8. Похожие документы: в расширенном поиске кликните «найти похожие»

| Q Поиск: <u>1 ба</u>                                                                                                    | аза – Недавних запросов: 13   Выбрано эле                                                                                                    | ментов: 0   🌢          | <u>Мое исследование</u> (Alex)   <u>Выйти</u> |  |  |  |  |
|----------------------------------------------------------------------------------------------------|----------------------------------------------------------------------------------------------------|------------------------|-----------------------------------------------|--|--|--|--|
| « Все базы                                                                                                    | базы: Наука и технологии                                                                                                    | Параметр               | ры I 🌐 Русский 🔻 🛛 Справка 🕐                  |  |  |  |  |
| ProQuest                                                                                                    | ProQuest Dissertations & These<br>Простой поиск   Расширенный –   Обзор<br>Расширенный поиск                                                                                                    | es A&I                 |                                               |  |  |  |  |
| aerodynan                                                                                                    | nic* AND (aircraft ( Командная строка                                                                                                    |                        | <u>Q</u>                                      |  |  |  |  |
| <ul> <li>✓ Полный текст</li> <li>✓ Дополнительные ограничения - Дата: Последние 2 лет; Тип рукописи: Докторские диссертации</li> <li>Изменить запрос   Совет</li> </ul> |                                                                                                    |                        |                                               |  |  |  |  |
| 35 Результаты * Поиск в 🖂 Создать уведомление 🗟 Создать канал RSS 📙 Сохранить запрос                                                                                    |                                                                                                    |                        |                                               |  |  |  |  |
| Выбрано элементов: 0 [Очистить] 👘 Сохранить в «Моем исследовании» 🔤 Электронная почта 🏭 Печать<br>Цитировать 🔛 Экспорт/Сохранить 🔻                                      |                                                                                                    |                        |                                               |  |  |  |  |
| 🔲 Выбрать 1-                                                                                                    | -20 Краткий показ   Детальный показ                                                                                                    | _                      |                                               |  |  |  |  |
| 1                                                                                                    | High efficiency thrust vector control allocation<br>Orr Jeb S. The University of Alabama in Huntsville, ProQuest, UMI                                                                                              | і҈РОбзор               | по:                                           |  |  |  |  |
|                                                                                                    | Dissertations Publishing, 2013. 3561548.                                                                                                    |                        | По релевантности 👻                            |  |  |  |  |
|                                                                                                    | Справочная литература (65)<br>Цитата/Конспект 🗓 Предварительный просмотр - PDF (3 MB)                                                                                                    |                        | Сортировать                                   |  |  |  |  |
|                                                                                                    | A dynamic hybrid RANS/LES modeling methodology for<br>turbulent/transitional flow field prediction<br>Alam, Mohammad Faridul. Mississippi State University, ProQuest, UMI<br>Dissertations Publiching 2013 3603414 | <b>P</b>               | Сузить результаты по                          |  |  |  |  |
| 2                                                                                                    |                                                                                                    | <sup></sup> ВОбзор     | Полный текст                                  |  |  |  |  |
|                                                                                                    |                                                                                                    | MI                     | ⊞ Тема                                        |  |  |  |  |
|                                                                                                    | Справочная литература (95)                                                                                                    |                        | Индексный термин<br>(ключевое слово)          |  |  |  |  |
|                                                                                                    | 🗎 Цитата/Конспект 🗓 Предварительный просмотр - PDF (719 КВ                                                                                                    | росмотр - PDF (719 KB) | `́́<br>⊞ Университет/учреждение               |  |  |  |  |

#### 8. Похожие документы: поиск

| Q Поиск: <u>1 база</u> ▼                                                                                                    | Недавних запросов: 13   Выбрано элемен                                                                                                  | <u>тов: 0</u>   🍣 <u>М</u> | <u>loe исследование</u> (Alex)   <u>Выйти</u> |  |  |  |
|----------------------------------------------------------------------------------------------------|----------------------------------------------------------------------------------------------------|----------------------------|-----------------------------------------------|--|--|--|
| « Все базы   базы: Наука и технол                                                                                                    | огии                                                                                                    | Параметры                  | 🌐 Русский 🔻   Справка 🕐                       |  |  |  |
| ProQuest Dissertations & Theses A&I<br>Простой поиск   Расширенный -   Обзор                                                                                                    |                                                                                                    |                            |                                               |  |  |  |
| Найти похожие                                                                                                    |                                                                                                    |                            |                                               |  |  |  |
| Другие параметры поиска: Расшир                                                                                                    | Другие параметры поиска: Расширенный поиск   Командная строка Недавние запросы Как найти похожие                                        |                            |                                               |  |  |  |
| Введите или вставьте текст из доку                                                                                                    | мента:                                                                                                    |                            | работы                                        |  |  |  |
| Many Small Unmanned Aerial Vehicle.<br>The flow produced by the propeller, k<br>impact on SUAV aerodynamics . In th<br>Computational Fluid Dynamic (CFD) s<br>conducted which require a time-avera<br>computational efficiency. | Функция «Найти<br>похожие» определяет<br>ключевые термины во<br>введенном тексте и<br>использует их для поиска<br>связанных документов. |                            |                                               |  |  |  |
|                                                                                                    | Вставьте скопированный                                                                                                    |                            | Средства поиска                               |  |  |  |
|                                                                                                    | фрагмент в поле для                                                                                                    |                            | Советы по поиску<br>Для получения             |  |  |  |
| Ограничить:                                                                                                    | поиска на странице                                                                                                    |                            | наилучших результатов введите не менее 50     |  |  |  |
| 🔽 Полный текст                                                                                                    | «Найти похожие»                                                                                                    |                            | слов.                                         |  |  |  |
| Параметры отображения:<br>Сортировать По релевантности<br>результаты по:<br>Элементов на странице: 20 •<br>Включать повторяющиеся доку                                                                                          | и т                                                                                                    |                            |                                               |  |  |  |

#### 8. Похожие документы: результаты поиска

#### ProQuest Dissertations & Theses A&I

Простой поиск | Расширенный 🔻 | Обзор

| Введите или<br>Many Small<br>The flow pro<br>impact on S                                                  | и вставьте текст доку<br>Unmanned Aerial Vehi<br>oduced by the propeller<br>UAV aerodynamics . In                                                                                                    | мента:<br>cles (SUAV) are driven by small scale, fixed blade propeller<br>r, known as the propeller slipstream, can have significant<br>n the design and analysis process for SUAVs, numerous                                                                                                    | rs. Поиск                                                                                                    |
|----------------------------------------------------------------------------------------------------|----------------------------------------------------------------------------------------------------|----------------------------------------------------------------------------------------------------|----------------------------------------------------------------------------------------------------|
| 🔽 Полный т                                                                                                | екст                                                                                                    | Изменить запрос   Советы   Очистить                                                                                                    | форму                                                                                                    |
| 22 Результ                                                                                                | таты *<br>Поиск в                                                                                                    | 🖂 Создать уведомление 📓 Создать                                                                                                    | ь канал RSS 🖳 Сохранить запрос                                                                                                    |
| Выбрано эле                                                                                               | ементов: 0 [Очистить]                                                                                                    | 萨 Сохранить в «Моем исследовании»   Электронн<br>🗏 Цитировать 🖫 Экспорт/Сохранить 🔻                                                                                                    | ая почта 凸 Печать                                                                                                    |
| Функция «I<br>Small Unmar<br>flow produce<br>impact on SL<br>Computation<br>often conduct<br>for computat | Найти похожие» ис<br>nned Aerial Vehicles (Su<br>d by the propeller, kno<br>JAV aerodynamics . In<br>al Fluid Dynamic (CFD)<br>ted which require a tim<br>ional efficiency.                                                                                                    | Сортировать результаты<br>по:<br>По релевантности<br>Сортировать                                                                                                    |                                                                                                    |
| <ul> <li>Выбрать 1-</li> <li>1</li> </ul>                                                                 | 20 Краткий показ  <br><u>Time-averaged surroon high-fidelity CFD son high-fidelity CFD s</u> | Детальный показ<br>gate modeling for small scale propellers based ©O630p<br>simulations<br>Mississippi State University, ProQuest, UMI Dissertations<br>03422.<br>lers. The flow produced by the propeller, known as the<br>erodynamics. In the design and analysis process for<br>ller are often conducted<br>Предварительный просмотр - PDF (586 KB)<br>2DE (8 MB) S Заказать копию | <ul> <li>Сузить результаты по</li> <li>В Полный текст</li> <li>В Тема</li> <li>В Индексный термин<br/>(ключевое слово)</li> <li>В Университет/учреждение</li> <li>В Местонахождение<br/>университета или</li> </ul> |
| 2                                                                                                    | A Review of the Depa<br>Analysis Process                                                                                                    | artment of the Army's Decentralized Cost Benefit                                                                                                    | учреждения<br>⊞ Язык<br>⊞ База                                                                                                    |

## Желаем Вам найти максимально релевантные результаты в PQDT Global

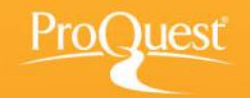